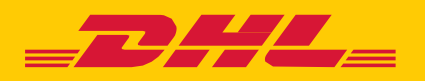

## **MYBILL** A USER GUIDE FOR DHL CUSTOMERS

# CONTENTS

| DHL MyBill                                                  |
|-------------------------------------------------------------|
| What is DHL MyBill?5                                        |
| DHL MyBill features5                                        |
| DHL MyBill – Advantages and benefits5                       |
| How to register for MyBill online6                          |
| DHL MyBill desktop functionalities8                         |
| Dashboard10                                                 |
| View invoices11                                             |
| View shipment detail (Waybill & supporting documentation)13 |
| Placing an invoice into query15                             |
| Track & trace                                               |
| Paying an invoice18                                         |
| Tariff enquiry20                                            |
| Customised CSV files21                                      |
| Create a new customised CSV template22                      |
| Archive                                                     |
| Downloads25                                                 |
| Reports                                                     |
| My account28                                                |
| Search32                                                    |
| Help                                                        |
| Appendix                                                    |
| Appendix A – FAQ35                                          |

## DHL MYBILL

This guide provides an overall view of DHL MyBill; what it is, the features, advantages and benefits, how to register online and user instructions.

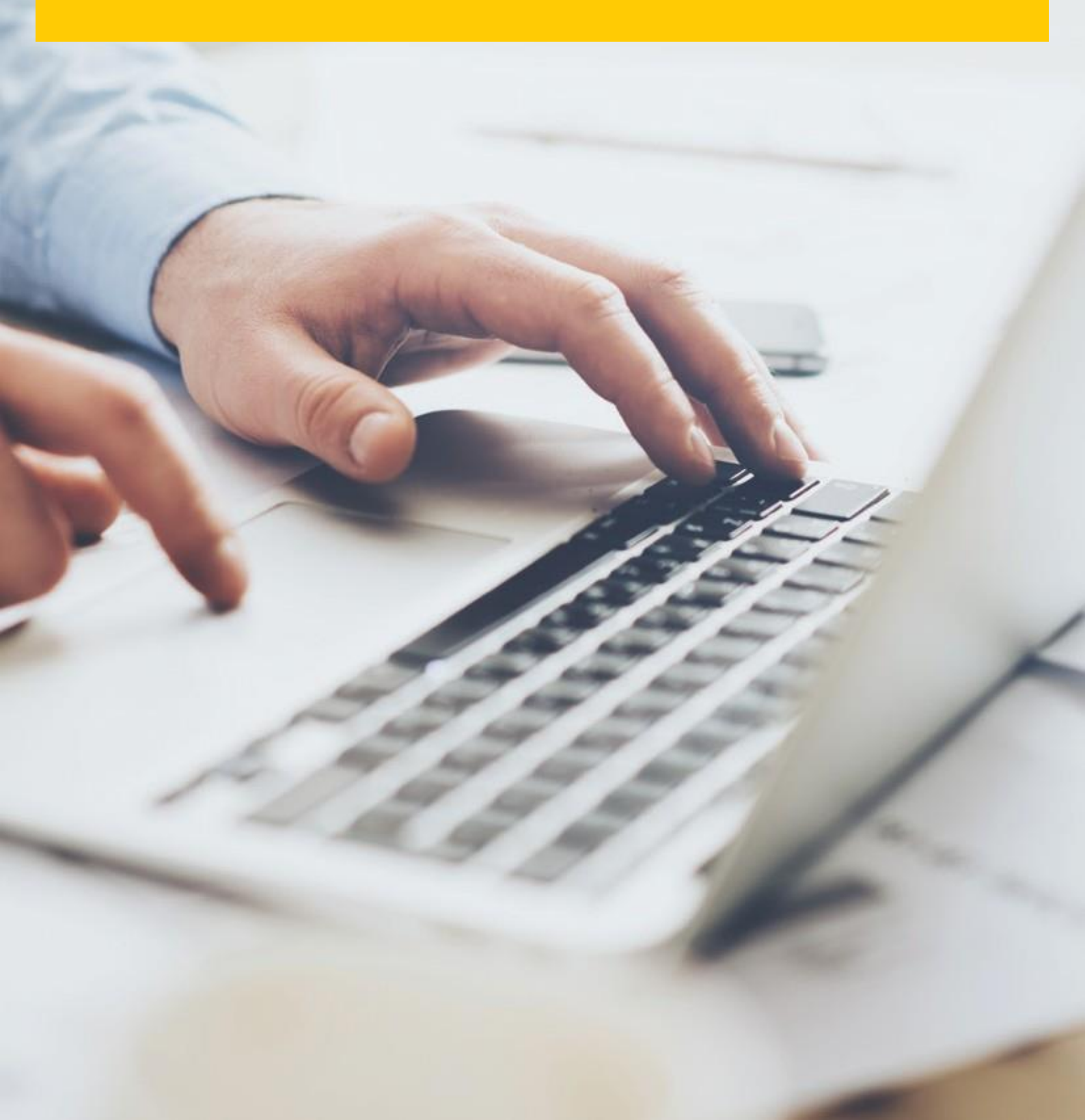

### WHAT IS DHL MYBILL?

- MyBill is DHL's e-invoicing portal for our customers.
   It is environmentally friendly and efficient way of delivering your invoice which will enable you to manage DHL's invoicing online.
- n It is a free online service.
- n It eliminates paper and processes invoices quickly, simply and securely.
- n It is a unique and powerful service that will help you save time and money.
- Registration takes just moments so you can quickly begin to enjoy the benefits of a greener, more efficient process.

### **DHL MYBILL FEATURES**

- n A free online user-friendly service for all customers, allowing for multiple users with 24/7 access.
- n Secure VAT compliant all VAT compliant invoices, credit and debit notes can be viewed.
- n Compatible with existing financial systems.
- n Country-wide and multilingual.
- n Online logging of invoice queries; view historical invoices for up to 12 months.
- n View fullshipper and receiver address details within the downloads.
- n Multi document download function.
- n Choice of downloadable invoice formats (PDF, CSV, XML).
- n Email notification for newly issued e-invoices by DHL. Where not oversized (exceeds 5MB), the PDF will be attached.
- n Online payment, via credit or debit card.

### **DHL MYBILL – ADVANTAGES AND BENEFITS**

| Online query                | Raise a query on any invoice online, saving the need to telephone.<br>You also have a query log to view all queries.                                                                                                    |
|-----------------------------|----------------------------------------------------------------------------------------------------|
| Quick delivery              | With DHL MyBill, your invoices are delivered to the correct person/people/team.<br>No more postal delays or missing invoices.                                                                                                    |
| Multilingual                | DHL MyBill portal enables you to view and manage your invoices in the language of your choice.                                                                                                    |
| Instant downloads           | With DHL MyBill you can save time and eliminate input errors by downloading invoice data directly into your finance systems.                                                                                                    |
| E-archive                   | DHL MyBill provides an online history service and will automatically archive your invoices online, providing access to copies for up to 12 months, so there is no need to waste any more time searching through filing cabinets or chasing paper copies. |
| Ease of use                 | With DHL MyBill you will be able to access and view your invoices and waybills online with just a few 'clicks' thus making the approval and query process more simple and convenient to your business.                                                   |
| Environmentally<br>friendly | Supports DHL to achieve their environmental goals by converting paper invoices Globally to electronic delivery.                                                                                                    |

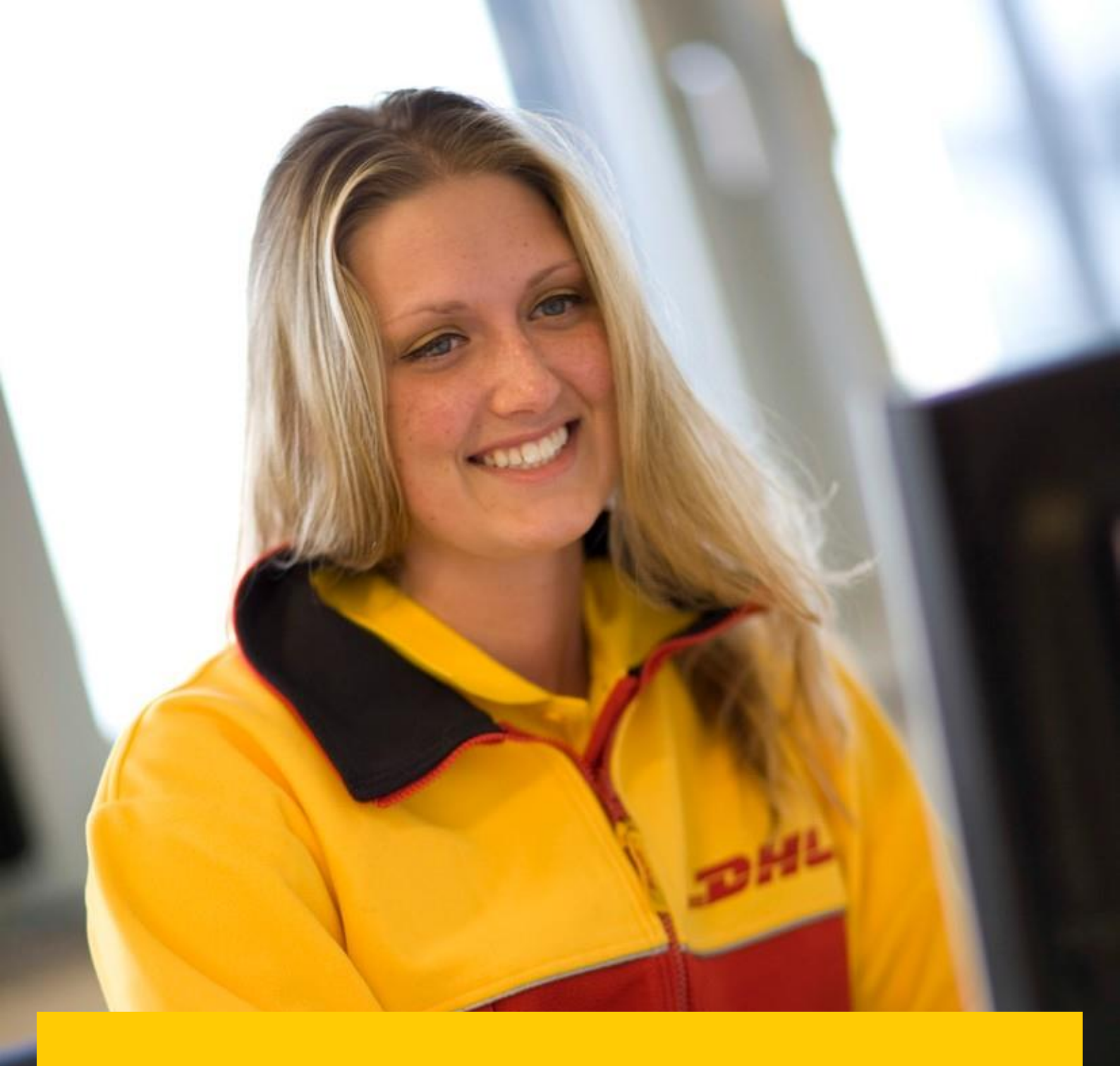

## HOW TO REGISTER FOR MYBILLONLINE

- → Click or access the URL: mybill.dhl.com/login
- → Click on the 'Sign up to MyBill' button.

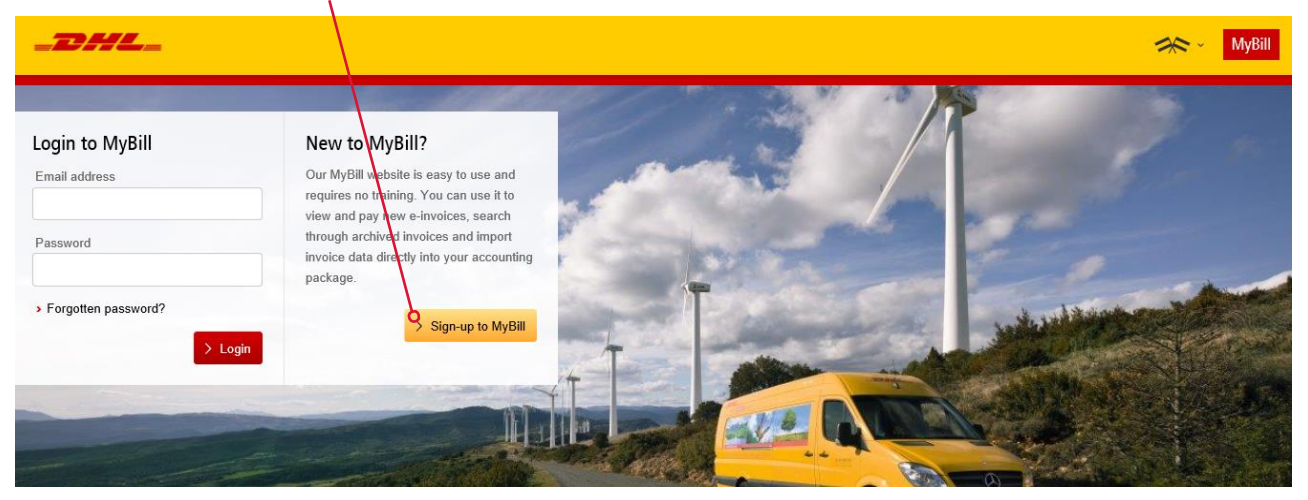

- Select the country from the drop down box then click on 'Continue'.
- Complete the necessary information (mandatory fields indicated with an asterisk) followed by clicking 'Save and Continue'.

| _ <b></b>                                                                                                    |                                                                                                    | MyBill                                                                                              |
|----------------------------------------------------------------------------------------------------|----------------------------------------------------------------------------------------------------|----------------------------------------------------------------------------------------------------|
| REGISTER AND GET STARTED WITH MYBILL                                                                                                    | April                                                                                                    | Login to MyBill Email address Password Forgotten password? S Login                                  |
| Register your account<br>The MyBB hub gives you access to your DHI. Involces and the facility to make payments on-line. You must be<br>Learning and income." | an existing DHL Express customer to register - it only takes a few minutes!                                                                              |                                                                                                    |
| English - UK                                                                                                    | Tour DHL Account Number                                                                                                    | What's my account number?                                                                           |
| Company details<br>Company Name*                                                                                                    | Please register one account at a time. Once the 'Save and Continue' button is clicked, you will have the<br>opportunity to register additional accounts. | von moonen mannen van een neme in ten tejt rijn di yoot keites Lint.<br>Involee (illustrated below) |
|                                                                                                    | e.g. GB123456789                                                                                                    | Account Number: 131234567<br>Involce Date: 30 June 2006<br>Number of Pages: 1 of 2                  |
| Company Address*                                                                                                    |                                                                                                    | For Invoice Enquiries<br>Telephone: 08442 480 777                                                   |
| Address line 1                                                                                                    |                                                                                                    | 220 883 5399<br>http://www.dhl.co.uk/invoicenquiries                                                |

- → Your request will then be sent to DHL to be fully registered for MyBill. Within 24 hours you will receive a notification email with the details of your username and the temporary password. You will then be able to login and amend the password.
- → Please ensure the email address in the notification is added to your 'safe list of senders'.

## DHL MYBILL DESKTOP FUNCTIONALITIES

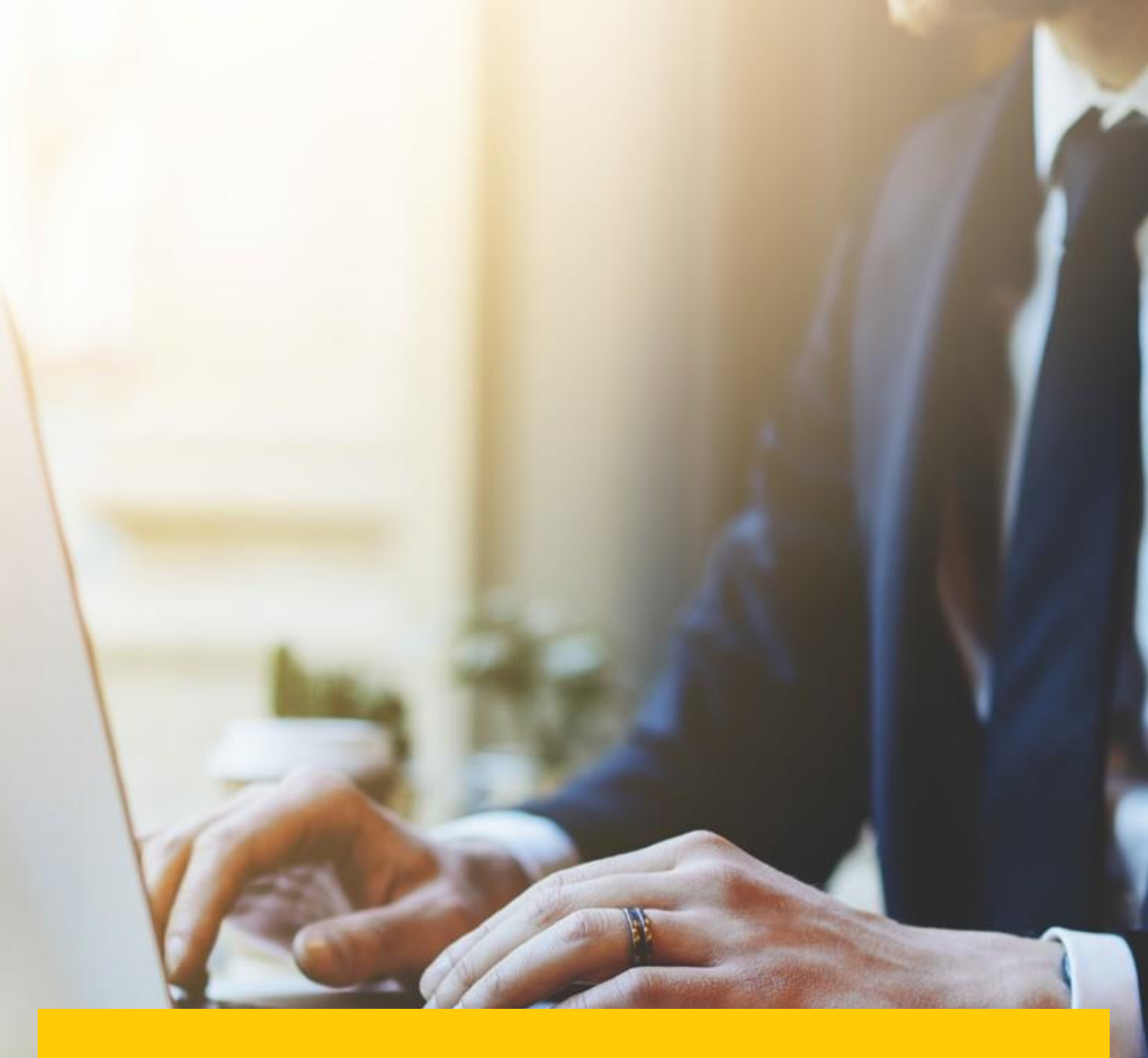

- → Once logged into MyBill you will receive a welcome message which may be closed by either selecting 'Get Started' or the cross in the top right hand corner.
- → This will direct you to the main dashboard where you can navigate to various screens.

|    |   | 5      | 2            |   |
|----|---|--------|--------------|---|
| 2  |   | 111.54 | 2            | X |
| 1  | X | 3      | X            |   |
| Y. | 1 | X      | /            |   |
|    | 1 |        | $\checkmark$ |   |
|    | - |        | 1.           |   |
|    |   |        |              |   |

→ The Menu bar comprises of the following options:

| _DHI      |         |           |         |            |        |      |
|-----------|---------|-----------|---------|------------|--------|------|
| Dashboard | Archive | Downloads | Reports | My Account | Search | Help |

- 1. Dashboard will display the outstanding invoices, where you can view, dispute or pay the invoice(s)
- 2. Archive will display the closed / paid invoices
- 3. Downloads will display your previous downloads (retained for a 24 hour period)
- 4. Reports can generate a query report
- 5. My Account allows you to change your password, view a statement, view account permissions and add or remove users
- 6. Search Allows you to search for particular data on specific fields or date range
- 7. Help Provides step by step help

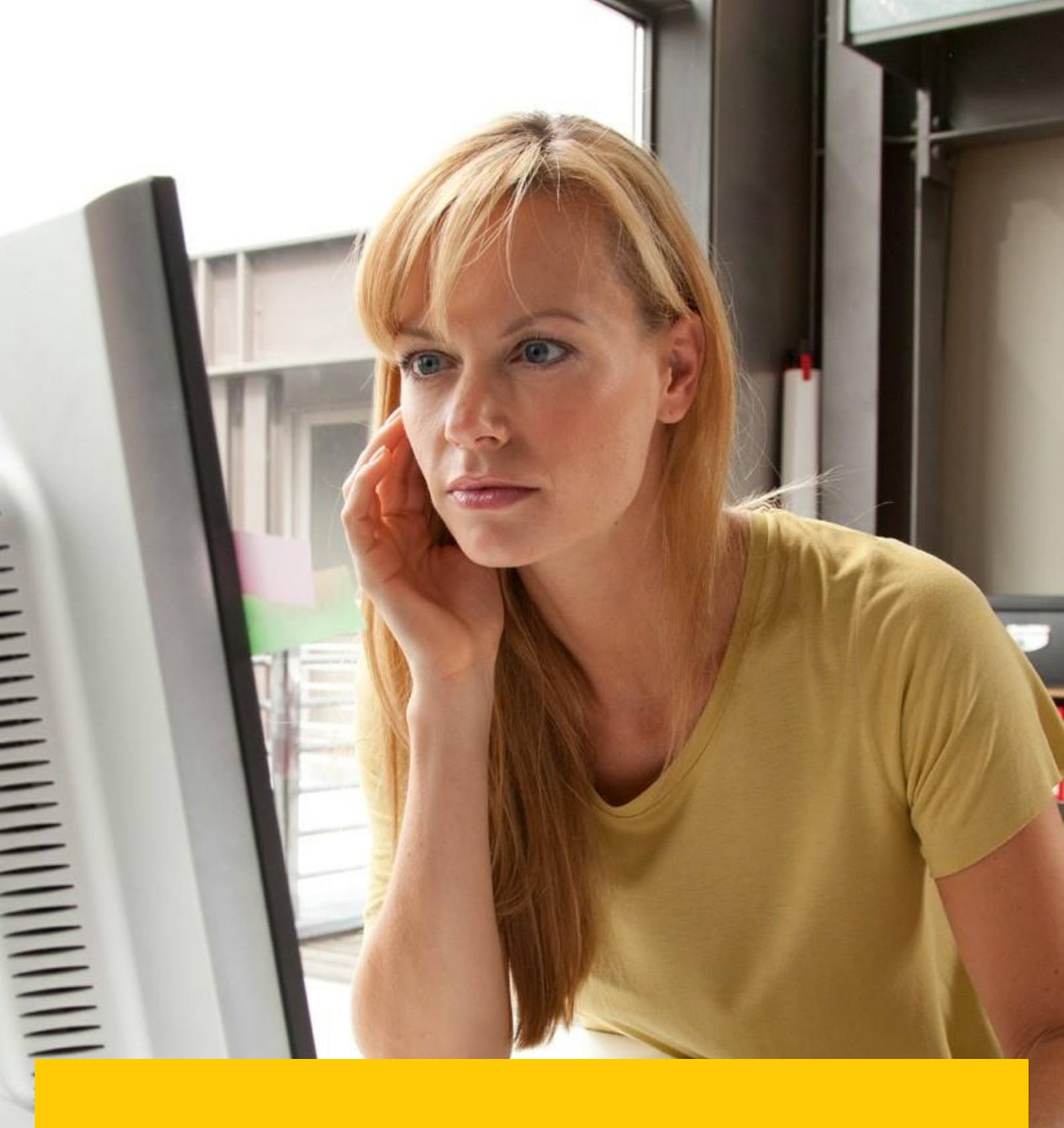

## DHL MYBILL DASHBOARD

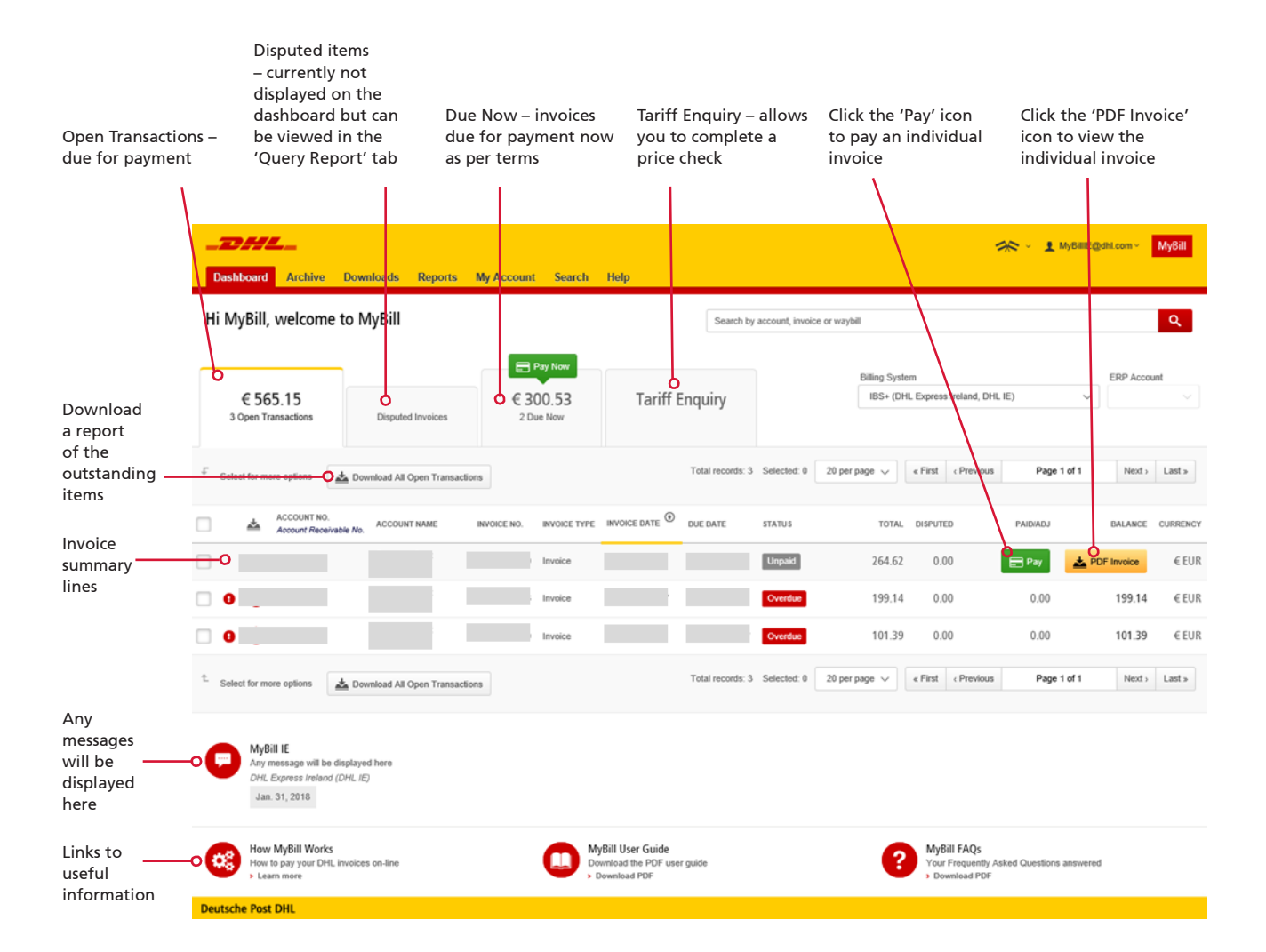

DHL Express

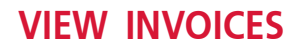

Invoices can be viewed either individually or in bulk.

→ To view a single invoice, hover your mouse over the invoice line and the 'PDF invoice' button will be displayed. Click to open the PDF.

| Type of Serv                          | ice                               | Number of<br>Shipments | Total<br>Weight  | Number<br>of Items | Standard<br>Shipping<br>Charge | Total of Extra<br>Charges | VAT                    | Total<br>amount<br>(incl. VAT) |
|---------------------------------------|-----------------------------------|------------------------|------------------|--------------------|--------------------------------|---------------------------|------------------------|--------------------------------|
| EXPRESS WO<br>ECONOMY S<br>A TAX CODE | RLDWIDE EU<br>ELECT<br>ADJUSTMENT | 1<br>7                 | 2.00<br>1,759.00 | 1<br>76            | 4.00<br>117.80                 | 0.10<br>31.45             | 0.94<br>34.35<br>-0.02 | 5.04<br>183.60<br>-0.02        |
| Total                                 |                                   | 8                      | 1,761.00         | 77                 | 121.80                         | 31.55                     | 35.27                  | 188.62                         |
| Analysis of E                         | xtra Charges                      |                        | Total            |                    |                                |                           |                        |                                |
| FUEL SURCH                            | ARGE<br>IT PIECE                  |                        | 3.05<br>28.50    |                    |                                |                           |                        |                                |
| Total Extra C                         | harges                            |                        | 31.55            |                    |                                |                           |                        |                                |
| Analysis of V                         | /AT                               |                        |                  |                    |                                |                           |                        | Total                          |
| Code                                  | Code Description                  |                        |                  |                    |                                | Rate                      | Taxable Total          | VAT                            |
| A<br>Total VAT                        | TAXABLE                           |                        |                  |                    |                                | 23.00%                    | 153.35                 | 35.27<br><b>35.27</b>          |

|                            |                    | Total (Excl. VAT) | VAT   | Total (Incl. VAT) |
|----------------------------|--------------------|-------------------|-------|-------------------|
| Payment due date: 14-02-18 | Total Amount (EUR) | 153.35            | 35.27 | 188.62            |

2///

0818 221188

0818 221020

ie.invenq@dhl.com

Invoice Number: Account Number: VAT Number:

Invoice Date: Number of Pages: For Invoice Enquiries Telephone:

Fax:

Email:

To view multiple invoices, select the invoices by ticking the checkbox against each invoice.
 A selection of additional buttons will be displayed under the tabs. Select the 'Download' button.
 Select the 'PDF' option, followed by the 'Download' button.

| _DHL_                                                                                                    |                                              |              |              |         |                                  |                        |                               | 🔆 - 🗜 MyBille@                                  | dhl.com ~      | MyBill    |
|----------------------------------------------------------------------------------------------------|----------------------------------------------|--------------|--------------|---------|----------------------------------|------------------------|-------------------------------|-------------------------------------------------|----------------|-----------|
| Dashboard Archive Downloa                                                                                       | ids Reports My Account                       | Search Help  | р            |         |                                  |                        |                               |                                                 |                |           |
| Hi MyBill, welcome to MyB                                                                                       | Bill                                         |              |              | s       | earch by account, invoice or way | bill                   |                               |                                                 |                | ٩         |
|                                                                                                    |                                              |              |              |         |                                  |                        |                               |                                                 |                |           |
|                                                                                                    | Pay I                                        | Now          |              |         |                                  | Billing Sy             | stem                          |                                                 | ERP Accou      | int       |
| € 565.15<br>3 Open Transactions Di                                                                              | € 300.<br>sputed Invoices 2 Due N            | 53<br>w      | Tariff Enqui | ry      |                                  | IBS+ (I                | DHL Express                   | Ireland, DHL IE) V                              |                |           |
|                                                                                                    |                                              |              |              |         |                                  |                        |                               |                                                 |                |           |
| F 🖃 Pay 🕜 Dispute 📥 Down                                                                                        | nload 📩 Download All Open Trans              | sactions     |              |         | Total records: 3 Selected: 3     | 20 per page 🗸          | « First                       | Previous Page 1 of 1                            | Next >         | Last »    |
| ACCOUNT NO.<br>Account Receivable No.                                                                           | ACCOUNT NAME INVOICE NO.                     | INVOICE TYPE | INVOICE DATE | DUE DAT | E STATUS                         | TOTAL                  | DISPUTED                      | PAID/ADJ                                        | BALANCE        | CURRENCY  |
| •                                                                                                    |                                              | Invoice      |              |         | Unpaid                           | 264.62                 | 0.00                          | 0.00                                            | 264.62         | €EUR      |
| ✓ 0                                                                                                    |                                              | Invoice      |              |         | Overdue                          | 199.14                 | 0.00                          | 0.00                                            | 199.14         | €EUR      |
|                                                                                                    |                                              |              |              |         |                                  |                        |                               |                                                 |                |           |
| _72644                                                                                                    |                                              |              |              |         |                                  |                        |                               |                                                 | MyBillE@dbl.co | ny MyBill |
| Dashboard Archive Downloads Repo                                                                                | orts My Account Search Help                  |              |              |         |                                  |                        |                               |                                                 | ,,             | ing one   |
|                                                                                                    |                                              |              |              |         |                                  |                        |                               |                                                 |                |           |
| Oownload Selection     Go back a page                                                                           |                                              |              |              |         |                                  |                        |                               |                                                 |                |           |
| E Download Proformer                                                                                            |                                              |              |              |         |                                  | Tin 6                  | o Summanı                     |                                                 |                |           |
| Please select your download preferences below                                                                   |                                              |              |              |         |                                  | Your down              | load will be com              | bined into a Zip file containing the following: |                |           |
| Please note: Summary Posting information, indicated by<br>No backup document can be retrieved in MyBill for the | is only available in the Transaction Report. |              |              |         |                                  | 1 files in t           | total                         |                                                 |                |           |
| Ho backup document can be rearered in myon for an                                                               |                                              |              |              |         |                                  | PDF Invoi<br>137.97 KB | ce<br>(0.13MB) appro          | X.                                              |                |           |
| Select DHL Express Downloads                                                                                    |                                              |              |              |         |                                  | Total Dov<br>137.97 KB | vnload Size<br>(0.13MB) appro | X.                                              |                |           |
|                                                                                                    |                                              |              |              |         |                                  | Cancel                 | 📥 Downloa                     | d                                               |                |           |
| Customize Fo                                                                                                    | current: My Invoice                          |              |              |         |                                  |                        |                               |                                                 |                |           |
| XML                                                                                                    |                                              |              |              |         |                                  |                        |                               |                                                 |                |           |
| Waybill / Commercial Invoice                                                                                    |                                              |              |              |         |                                  |                        |                               |                                                 |                |           |
| Iransaction Report                                                                                              |                                              |              |              |         |                                  |                        |                               |                                                 |                |           |

→ Downloads will appear in the 'Download' menu tab.

| Dashboard Archive Downloads                                                                      | Reports My Account                             | Search Help                  |               |                      |             |               | 🚕 - 1 MyBitE@drl.com - MyBit                                                                                 |
|--------------------------------------------------------------------------------------------------|------------------------------------------------|------------------------------|---------------|----------------------|-------------|---------------|----------------------------------------------------------------------------------------------------|
| Active Downloads<br>All active downloads are available ff<br>You may continue to browse the site | or one day.<br>e whist downloads are building. |                              |               |                      |             |               | How do I create downloads?<br>You can build downloads within the Archive or Search facility                  |
| £                                                                                                |                                                | Total records: 1 Selected: 0 | 20 per page 🗸 | « First « Previous   | Page 1 of 1 | Next » Last » | Ref                                                                                                    |
| STARTED                                                                                          | TOTAL FILES                                    | RETRIEVED FILES              |               |                      |             |               |                                                                                                    |
| Jan. 31, 2018, 2:35 p.m. GMT                                                                     | 1                                              | 1                            | A Downle      | oad Zip file 🗙 Cance | 6           |               | With a list of invoices available, simply tick those you wish to download and then press the Download button |
| t                                                                                                |                                                | Total records: 1 Selected: 0 | 20 per page 💉 | « First c Previous   | Page 1 of 1 | Next > Last > | to start building your download file(s).                                                                     |

Click on the 'Download Zip file' button to retrieve the zip file and the PDFs.

## VIEW SHIPMENT DETAILS (WAYBILL & SUPPORTING DOCUMENTATION)

→ To view shipment details, hover over the invoice line and click on any field that has a hyperlink i.e. account, invoice number or customer name. This will take you to the 'Invoice' page where you can:

1. View download options

- 2. View the Waybills on that invoice (this is the landing page)
- 3. View the history of the invoice i.e. creation date by clicking on the tab
- 4. View the Dispute history by clicking on the tab

| Dashboard Archiv           | e Downloads Reports                        | My Account Search H       | elp    |                               |                  |               | 省<br>、                      | 1 MyBillE@dhl.com ~ | MyBill |
|----------------------------|--------------------------------------------|---------------------------|--------|-------------------------------|------------------|---------------|-----------------------------|---------------------|--------|
| Invoice<br>The full detail | s of this invoice are available within the | e PDF download below.     |        |                               |                  |               |                             |                     |        |
| Invoice Number             |                                            | Account Number            |        | Invoice Date<br>Dec. 26, 2017 | Status<br>Unpaid |               | Original Amount<br>€ 264.62 |                     |        |
| 🛓 Download Xml 🗸           | r Pay                                      |                           |        |                               |                  |               |                             |                     |        |
| 2                          | 8                                          | 4                         |        |                               |                  |               |                             |                     |        |
| 🔀 Waybills                 | <ol> <li>Invoice history</li> </ol>        | Dispute history<br>2 Sent |        |                               |                  |               |                             |                     |        |
| WAYBILL #                  | BILLED WEIGHT                              | SHIP DATE                 | SENDER | RECEIVER                      |                  | TOTAL CHARGES |                             | DOWNLOAD            |        |
|                            | 11.00                                      | Dec. 14, 2017             |        |                               |                  | 132.31        | 📥 Track                     | 📩 Image             |        |
| Q                          | 11.00                                      | Dec. 19, 2017             |        |                               |                  | 132.31        | A Track                     | 📩 Image             |        |
|                            |                                            |                           |        |                               |                  |               |                             |                     |        |

→ Click on the hyperlink of the Waybill number to display the shipment details.

| 🔀 Waybill           |                           |                                | $\times$ |
|---------------------|---------------------------|--------------------------------|----------|
| Waybill #           | Shippers Reference        | Shipment Date<br>Dec. 14, 2017 |          |
| Pieces<br>1         | Tender Weight<br>10.00 KG | Billed Weight<br>11.00 KG      |          |
| Origin / Sender     | Destin                    | ation / Receiver               |          |
|                     |                           |                                |          |
|                     |                           |                                |          |
|                     |                           |                                |          |
| Content Description | Charge                    | o.c                            |          |
| Content Description | Charge                    |                                |          |
|                     | EXPR                      | RESS 12:00 doc                 | € 105.51 |
|                     | FUEL                      | SURCHARGE                      | € 14.5   |
|                     | DRY                       | ICE UN1845                     | € 12.3   |
|                     | PREM                      | /IUM 12:00                     | € 0.0    |
|                     | Origin                    | nal Amount                     | € 132.31 |

→ Alternatively, you can click on the 'Image' button to open the actual waybill (AWB) image and any supporting documentation (like commercial invoice, SAD).

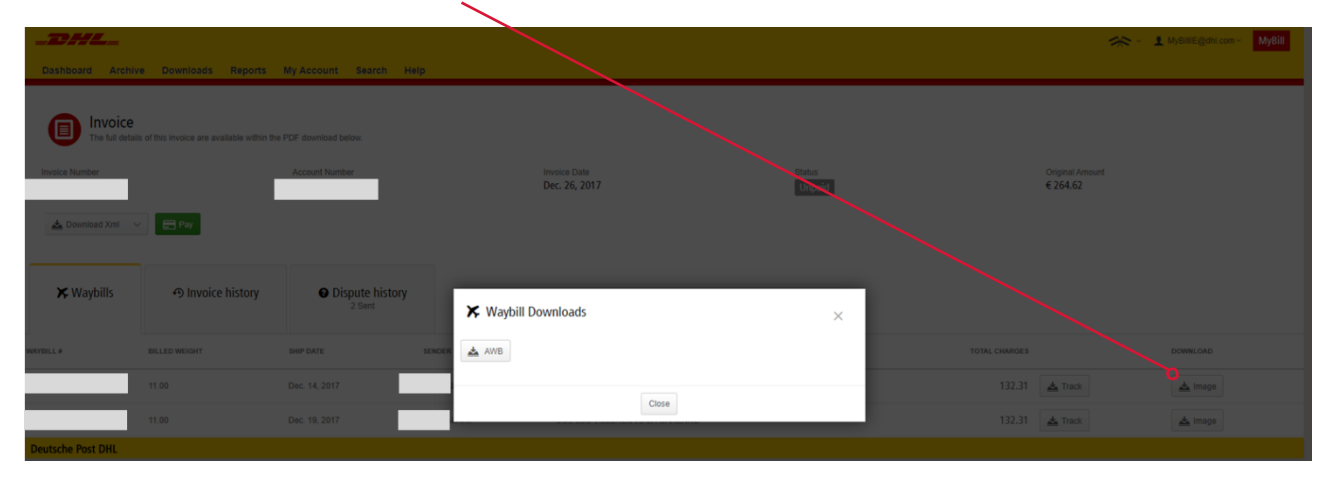

→ Click on the relevant button to display the document.

|             | -24                                                                                                    | <b>z</b> _ j                             |
|-------------|----------------------------------------------------------------------------------------------------|------------------------------------------|
|             | ARCHIVE DOC WPX                                                                                                |                                          |
| 0.86        | Fran :                                                                                                    | LGW                                      |
|             | UNITED KINGDOM Contact                                                                                         | - 7429                                   |
|             | Gestal:<br>+ 672 74 1                                                                                          | 746 527                                  |
|             |                                                                                                    |                                          |
| A           |                                                                                                    |                                          |
|             | . IL-TLV-TLV                                                                                                   | -                                        |
| 1. 474/all  | Preduct:<br>[P] EXPRESS WORLOWIDE (48)<br>Payment code:<br>FRT AUC:<br>Termus of Trade:<br>Fedures / Services: |                                          |
|             | Ret: 029949418 shut Walk: 0.5 kg                                                                               | <ul> <li>al Pieces</li> <li>1</li> </ul> |
| N W         | Custom Val: 68.10 G8P Ship ment Date: 2017-04-01                                                               | •                                        |
| 100 Mar 100 |                                                                                                    | ustaulat<br>estycktor Anit               |
|             | License Plates of pieces in ship ment                                                                          |                                          |

## PLACING AN INVOICE INTO QUERY

An invoice can be placed into query in two ways:

- 1. Click on any field that has a hyperlink i.e. account number which will open the 'Invoice' page.
- 2. Click on the Dispute History tab.

| _DHL_                       |                                            |                            |                               |              |                             | 🔆 - 👤 MyBillE@dhl.com - 🛛 MyBill |
|-----------------------------|--------------------------------------------|----------------------------|-------------------------------|--------------|-----------------------------|----------------------------------|
| Dashboard Archive           | e Downloads Reports /                      | ly Account Search Help     |                               |              |                             |                                  |
| Invoice<br>The full details | of this invoice are available within the F | DF cownload below.         |                               |              |                             |                                  |
| Invoice Number              |                                            | Account Number             | Invoice Date<br>Dec. 26, 2017 | Status       | Original Amount<br>€ 264.62 |                                  |
|                             |                                            |                            | 000.20,2007                   | onpaid       | C LOHOL                     |                                  |
| 🛓 Download Xml 🗸 🗸          | Pay Pay                                    |                            |                               |              |                             |                                  |
| 🔀 Waybills                  | Invoice history                            | Dispute history     2 Sent |                               |              |                             |                                  |
| DISPUTE CASE ID             |                                            | RAISED BY                  | ٥                             | ISPUTE DATE  | STATUS                      | TOTAL DISPUTED                   |
| 41                          |                                            | MyBillE@dhl.com            | J                             | an. 26, 2018 | Sent                        | € 264.62 Ø View Dispute          |
| 40                          |                                            | MyBillIE@dhl.com           | L                             | an. 26, 2018 | Sent                        | € 264.62 View Dispute            |
| 1 Create Dispute            |                                            |                            |                               |              |                             |                                  |
| Ĭ                           |                                            |                            |                               |              |                             |                                  |

→ Within this section you can view existing queries or click on 'Create Dispute' to register a new query.

| Dashboard Archiv                                                                                                    | e Downloads Reports My Account Search Help                                                                              |               |        | 🔆 - 1 MyBitE@dtl.com - MyBit |
|----------------------------------------------------------------------------------------------------|----------------------------------------------------------------------------------------------------|---------------|--------|------------------------------|
| C Dispute<br>If you think you<br>& Back to da                                                                                         | Invoice<br>In white been charged in error, or wish to dispute an invoice please follow the instructs<br>subboard screen | ans below.    |        |                              |
| INVOICE NUMBER                                                                                                    | ACCOUNT NUMBER                                                                                                    | INVOICE DATE  | STATUS | ORIGINAL AMOUNT              |
|                                                                                                    |                                                                                                    | Dec. 26, 2017 | Unpaid | € 264.62                     |
| Add a Comment Please provide the reason f All fields with " are required Select a dispute reason" Contact Telephone * Add a comment * | or your dispute and any further comments below.                                                                         |               |        | ~                            |
|                                                                                                    |                                                                                                    |               |        | Submit dispute               |

→ Click on the 'Submit dispute' button to register your query.

#### → A dispute reference will be displayed.

| I                               |                                                  |                          |                               |           |                               |                          |                     |           |
|---------------------------------|--------------------------------------------------|--------------------------|-------------------------------|-----------|-------------------------------|--------------------------|---------------------|-----------|
| _DHL_                           |                                                  |                          |                               |           |                               | *                        | 🖌 👤 MyBillE@dhi.com | r≝ MyBill |
| Dashboard Archive               | Downloads Reports My Account Search              | Help                     |                               |           |                               |                          |                     |           |
| Hi MyBill, welcome              | e to MyBill                                      |                          | Search by account, invoice of | r waybill |                               |                          |                     | ٩         |
| € 565.15<br>3 Open Transactions | E Ray Now<br>€ 300.53<br>2 Disputed Invoices     | Tariff Enquiry           |                               |           | Billing System<br>IBS+ (DHL I | Express Ireland, DHL IE) | <pre>ERP </pre>     | Account   |
|                                 | 📩 Download All Open Transactions                 |                          |                               |           |                               |                          |                     |           |
| Dispute with case_id 43         | for invoice with numbe has been successfully cre | ated.                    |                               |           |                               |                          |                     |           |
| ACCOUNT N<br>Account Re         | NO. ACCOUNT NAME<br>celvable No.                 | INVOICE NO. INVOICE TYPE | INVOICE DATE                  | re status | TOTAL DISPUT                  | ED PAIDIADJ              | BALANCE             | CURRENCY  |
| 1. Select for more options      | 📩 Download All Open Transactions                 |                          |                               |           |                               |                          |                     |           |

→ The alternative method is to tick the checkbox against the invoice, which will display the additional buttons under tabs. Select the 'Dispute' button.

|                                                                                    |            |                                  |                              |                                 | *                      | <ul> <li>MyBillE@o</li> </ul> | dhi.com ~  | MyBill   |
|------------------------------------------------------------------------------------|------------|----------------------------------|------------------------------|---------------------------------|------------------------|-------------------------------|------------|----------|
| Dashboard Archive Downloads Reports My Account Search Help                         |            |                                  |                              |                                 |                        |                               |            |          |
| Hi MyBill, w <mark>e</mark> lcome to MyBill                                        |            | Search by account, invoice or wa | aybill                       |                                 |                        |                               |            | Q        |
| € 565.15<br>3 Open Transations Disputed Invoices € 300.53<br>2 Due Now Transations |            |                                  |                              | Billing System<br>IBS+ (DHL Exp | press Ireland, DHL IE) | ~                             | ERP Accour | rt<br>V  |
| F Pay Dispute 🛓 Download All Open Transactions                                     |            |                                  | Total records: 3 Selected: 1 | 20 per page 🗸 🤘 « First         | t « Previous           | Page 1 of 1                   | Next >     | Last »   |
| ACCOUNT NO. ACCOUNT NAME INVOICE NO. INVOICE TYPE INVOICE DATE                     | TE 💽 DUE D | ATE STATUS                       | TOTAL                        | DISPUTED                        | PAID/ADJ               | BAL                           | LANCE      | CURRENCY |
|                                                                                    | None       | Unpaid                           | 264.62                       | 0.00                            | 0.00                   | 20                            | 64.62      | €EUR     |

### **TRACK AND TRACE**

When viewing an invoice you can track a shipment without leaving MyBill.

- Click on the hyperlink on any field i.e. invoice, account number or company name which will take you to the 'Invoice page'.
- → Click on the 'Track' button on the HAWB in question.

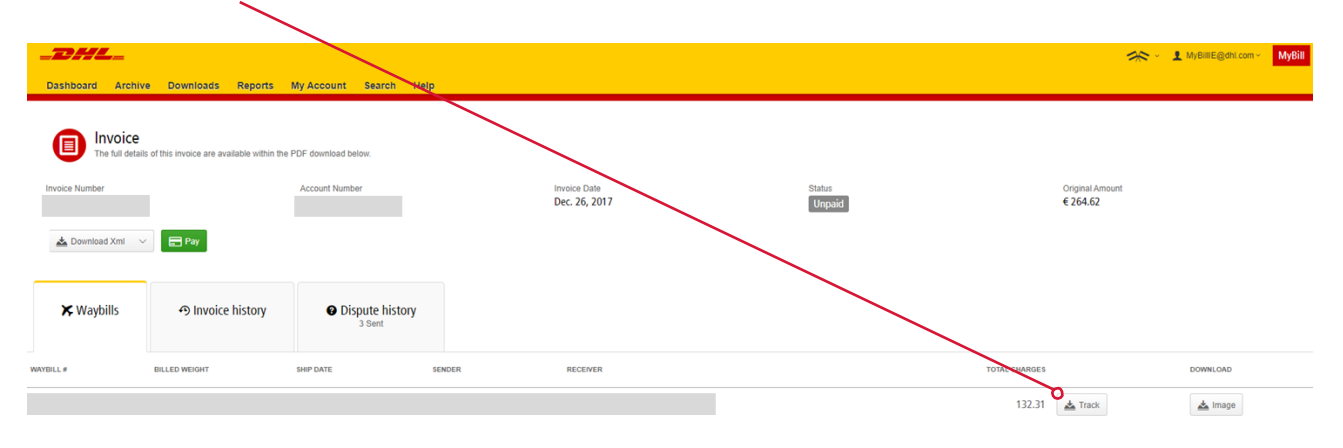

#### → This will open the tracking details.

#### > DHL Ireland | > Express | Tracking

#### Track DHL Express Shipments

Here's the fastest way to check the status of your shipment. No need to call Customer Service – our online results give you real-time, detailed progress as your shipment speeds through the DHL network.

| Result Sullillary |
|-------------------|
|-------------------|

| V     | Waybill:<br>Signed for by:<br>> Get Signature Proof of Delivery | Friday, December 15, 2017 at 09:29<br>Origin Service Area:<br>> SHANNON - CLARE - IRELAND, REPUE<br>Destination Service Area:<br>> PARIS - VILLENEUVE LA GARENNE - F | 1 Piece |         |  |
|-------|-----------------------------------------------------------------|----------------------------------------------------------------------------------------------------|---------|---------|--|
| Frida | ay, December 15, 2017                                           | Location                                                                                                    | Time    | Piece   |  |
| 11    | Delivered - Signed for by :                                     | VILLENEUVE LA GARENNE                                                                                                    | 09:29   | 1 Piece |  |
| 10    | With delivery courier                                           | PARIS - FRANCE                                                                                                    | 09:22   | 1 Piece |  |
| 9     | Arrived at Sort Facility PARIS - FRANCE                         | PARIS - FRANCE                                                                                                    | 07:11   | 1 Piece |  |
| 8     | Departed Facility in PARIS - FRANCE                             | PARIS - FRANCE                                                                                                    | 06:38   | 1 Piece |  |
| 7     | Processed at PARIS - FRANCE                                     | PARIS - FRANCE                                                                                                    | 06:10   | 1 Piece |  |
| 6     | Departed Facility in LEIPZIG - GERMANY                          | LEIPZIG - GERMANY                                                                                                    | 03:56   | 1 Piece |  |
| 5     | Processed at LEIPZIG - GERMANY                                  | LEIPZIG - GERMANY                                                                                                    | 02:18   | 1 Piece |  |
| 4     | Arrived at Sort Facility LEIPZIG - GERMANY                      | LEIPZIG - GERMANY                                                                                                    | 00:21   | 1 Piece |  |
| Thur  | rsday, December 14, 2017                                        | Location                                                                                                    | Time    | Piece   |  |
| 3     | Departed Facility in SHANNON - IRELAND,<br>REPUBLIC OF          | SHANNON - IRELAND, REPUBLIC OF                                                                                                    | 19:46   | 1 Piece |  |
| 2     | Processed at SHANNON - IRELAND,<br>REPUBLIC OF                  | SHANNON - IRELAND, REPUBLIC OF                                                                                                    | 19:35   | 1 Piece |  |
| 1     | Shipment picked up                                              | SHANNON - IRELAND, REPUBLIC OF                                                                                                    | 14:46   | 1 Piece |  |

> Hide Details

> Try a new search

Print »

## **PAYING AN INVOICE**

Within MyBill the invoices can be paid via three options:

- **1.** Invoices due as per the payment terms.
- 2. Single invoice.
- 3. Multiple invoices.

|          | <b>1.</b> V                                                                                     | ia the 'Due Now' b               | outton                                |                                           |                                   |                              |                                                    |                                        |               |            |          |
|----------|-------------------------------------------------------------------------------------------------|----------------------------------|---------------------------------------|-------------------------------------------|-----------------------------------|------------------------------|----------------------------------------------------|----------------------------------------|---------------|------------|----------|
|          | Dashboard Archive Downloads Rep                                                                 | iorts My Account Search Helj     | 2                                     |                                           |                                   |                              |                                                    | 1                                      | 🛠 🕤 土 MyBille | ⊜dhi.com ∽ | MyBill   |
|          | Hi MyBill, welcome to MyBill                                                                    | 0                                |                                       |                                           | Search by account, invoice or way | đ                            |                                                    |                                        |               |            | ٩        |
|          | € 565.15<br>3 Open Transactions Disputed Invol                                                  | € 300.53<br>2 Due Now            | Tariff Enquiry                        |                                           |                                   |                              | Billing 5                                          | System<br>(DHL Express Ireland, DHL II | D ~           | ERP Accou  | nt<br>V  |
|          | 3 E Pay 3 Dispute 📩 Download                                                                    | 📩 Download All Open Transactions |                                       |                                           |                                   | Total records: 3 Selected: 3 | 20 per page $ \lor $                               | « First « Previous                     | Page 1 of 1   | Next>      | Last »   |
| 3. Pay   | ACCOUNT NO.<br>Account Receivable No.                                                           | ACCOUNT NAME INVOICE NO.         | INVOICE TYPE                          | NVOICE DATE                               | NTE STATUS                        | TOTAL                        | DISPUTED                                           | PAIDIADJ                               |               | BALANCE    | CURRENCY |
|          |                                                                                                 |                                  |                                       |                                           |                                   | 264.62                       | 0.00                                               | 2 🖃 Pay                                |               | Invoice    | €EUR     |
| invoices |                                                                                                 |                                  |                                       |                                           |                                   | 199.14                       | 0.00                                               | 0.00                                   |               | 199.14     | €EUR     |
| $\sim$   |                                                                                                 |                                  |                                       |                                           |                                   | 101.39                       | 0.00                                               | 0.00                                   |               | 101.39     | €EUR     |
|          | 3 E Pay @ Dispute 🛓 Download                                                                    | All Open Transactions            |                                       |                                           |                                   | Total records: 3 Selected: 3 | 20 per page 🗸                                      | « First « Previous                     | Page 1 of 1   | Next -     | Last »   |
|          | MyBill IE<br>Any mossage will be displayed here<br>DHL Express Deland (DHL IE)<br>Jan. 31, 2016 |                                  |                                       |                                           |                                   |                              |                                                    |                                        |               |            |          |
|          | How MyBill Works<br>How to pay your DHL invoices on-line<br>Learn more                          |                                  | MyBill Use<br>Download th<br>Download | r <b>Guide</b><br>e PDF user guide<br>PDF |                                   | ?                            | MyBill FAQs<br>Your Frequently Aske<br>Downwad PDF | d Questions answered                   |               |            |          |
|          | Deutsche Post DHL                                                                               |                                  |                                       |                                           |                                   |                              |                                                    |                                        |               |            |          |
|          |                                                                                                 |                                  |                                       |                                           |                                   |                              | 1                                                  |                                        |               |            |          |

2. Pay an individual invoice

- → Select the invoices for payment and select the 'Pay' button.
- → Within the next screen, the invoices selected will be displayed along with a list of invoices that are almost due for payment should you wish to include any additional invoices.
- → Click on the 'Confirm' button to proceed to enter the card details.

|            | HL_                                                                                                    |                                            |                                             |                            |                         |          |        |      |                 | * *          | MyBillE@dhl.com > MyBill |
|------------|----------------------------------------------------------------------------------------------------|--------------------------------------------|---------------------------------------------|----------------------------|-------------------------|----------|--------|------|-----------------|--------------|--------------------------|
| Dashb      | oard Archive                                                                                                    | Downloads Reports                          | My Account Search Help                      |                            |                         |          |        |      |                 |              |                          |
|            | Pay €264.<br>You have selecte                                                                                                    | 62<br>d the following invoices for payment | t. Please review your selection below and p | rress "Confirm" to proceed | to the payment process. |          |        |      |                 |              |                          |
| ACCOUNT NU | JMBER                                                                                                    | ACCOUNT NAME                               | INVOICE NUMBER                              | INVOICE TYPE               | INVOICE DATE            | DUE DATE | STATUS |      | ORIGINAL AMOUNT | PAID/ADJ     | BALANCE                  |
|            |                                                                                                    |                                            |                                             |                            |                         |          |        |      | € 264.62        | € 0.00       | € 264.62                 |
|            |                                                                                                    |                                            |                                             |                            |                         |          |        |      |                 | Total to pay | € 264.62                 |
| × Can      | cel                                                                                                    |                                            |                                             |                            |                         |          |        |      |                 |              | Confirm                  |
|            | The below invoice(s) are almost due, would you like to include them in the payment envelope?<br>Please review your selection below and click "Add" to add these invoice to the payment envelope. |                                            |                                             |                            |                         |          |        |      |                 |              |                          |
| r 🔳        | Add                                                                                                    |                                            |                                             |                            |                         |          |        |      |                 |              |                          |
| ✓ A        | CCOUNT NUMBER                                                                                                    | ACCOUNT NAME                               | INVOICE NUMBER                              | INVOICE TYPE               | INVOICE DATE            | DUE DATE | STA    | ATUS | ORIGINAL AMOUNT | PAID/ADJ     | BALANCE                  |
| •          |                                                                                                    |                                            |                                             |                            |                         |          |        |      | €199.14         | € 0.00       | € 199.14                 |
| •          |                                                                                                    |                                            |                                             |                            |                         |          |        |      | €101.39         | € 0.00       | €101.39                  |
| î 🖪        | Add                                                                                                    |                                            |                                             |                            |                         |          |        |      |                 |              |                          |

→ Once the payment has been processed a confirmation email will be sent to your email address.

| Payment reference:<br>Description:           | 306     |                                                                         |  |  |  |  |
|----------------------------------------------|---------|-------------------------------------------------------------------------|--|--|--|--|
| Amount (EUR):                                | €565.15 |                                                                         |  |  |  |  |
| Payment details * Indicates a required field |         |                                                                         |  |  |  |  |
| Card number *                                |         | Cardholder's name *                                                     |  |  |  |  |
| Expiry date *                                |         | Security code                                                           |  |  |  |  |
| Month Y                                      | ear v   | 3 digits on the back of the<br>card or 4 digits on the<br>front of card |  |  |  |  |
|                                              |         |                                                                         |  |  |  |  |

The invoice status will be reflected as 'payment in progress' until the payment is received from your card payment provider.

## **TARIFF ENQUIRY**

Tariff Enquiry provides the rate per product based on your contractual agreement

- → Select the 'Tariff Enquiry' tab.
- → Enter the required information followed by selecting the 'Search' button.

| Deshboard Archive Downloads Reports My Account Sea                                                                                                    | rch Help       |                                                                                                    | 🔆 - 1 MyBREGALLOW - MyBRE                                                                    |
|----------------------------------------------------------------------------------------------------|----------------|----------------------------------------------------------------------------------------------------|----------------------------------------------------------------------------------------------|
| Hi MyBill, welcome to MyBill                                                                                                    |                | Search by account, invoice or way in                                                                                                    | ٩                                                                                            |
| € 565.15<br>3 Open Transactions Disputed Invoices 2 Due Now                                                                                                    | Tariff Enquiry |                                                                                                    | Billing System         EEP Account           BS+ (Init, Express Initiant, DHL, IK)         V |
| Fom<br>Capacity Control<br>RELACO, REPORT OF<br>Capacity Control<br>Capacity Control<br>Capaci |                | To<br>Constant Course"<br>Centration Dy Code<br>Centration Dy Code<br>Centration D |                                                                                              |
| Shipment Details<br>Dispose Dear                                                                                                    |                | Account Details Account Number                                                                                                    |                                                                                              |
| Piece Details<br>Name of Pieces*                                                                                                    |                | ☐ Ondate Marent<br>Declared Wate<br>Units<br>Ig on • • • b/n                                                                                                    |                                                                                              |
| ND. WEDHT (KG) *<br>1. 0.10 kg                                                                                                    | LENGIN(24)     | vector (24)                                                                                                    |                                                                                              |
|                                                                                                    |                |                                                                                                    | Q, Search                                                                                    |

| 2018-02-01, 12:00    |             | 12:30 |                 |
|----------------------|-------------|-------|-----------------|
| SERVICES             | PRICE + TAX | TAX   | BILLABLE WEIGHT |
| EXPRESS 12:00 DOC    | EUR         |       | 10.00 KG        |
| 12:00 PREMIUM        |             |       | 10.00 KG        |
| TOTAL                |             |       | 10.00 KG        |
| 2018-02-01, 23:59    |             | 12:30 |                 |
| SERVICES             | PRICE + TAX | TAX   | BILLABLE WEIGHT |
| EXPRESS WORLDWIDE EU | EUR         |       | 10.00 KG        |
| TOTAL                |             |       | 10.00 KG        |

 $\rightarrow$  The prices for the relevant products, as per your contract, will be displayed.

### **CUSTOMISED CSV FILES**

A full CSV file of the billing data is available, however, should you only require selected fields there is the flexibility to customise the file thereby reducing the extract to your specification and displaying the data in a set order. In addition, if you receive numerous invoices you are able to concatenate (consolidate) the files making it easier to import into your accounting systems.

NOTE:

Customs invoices (invoices prefixed with DBI, DBC, DBD, DCI) cannot be included with the freight customisation.

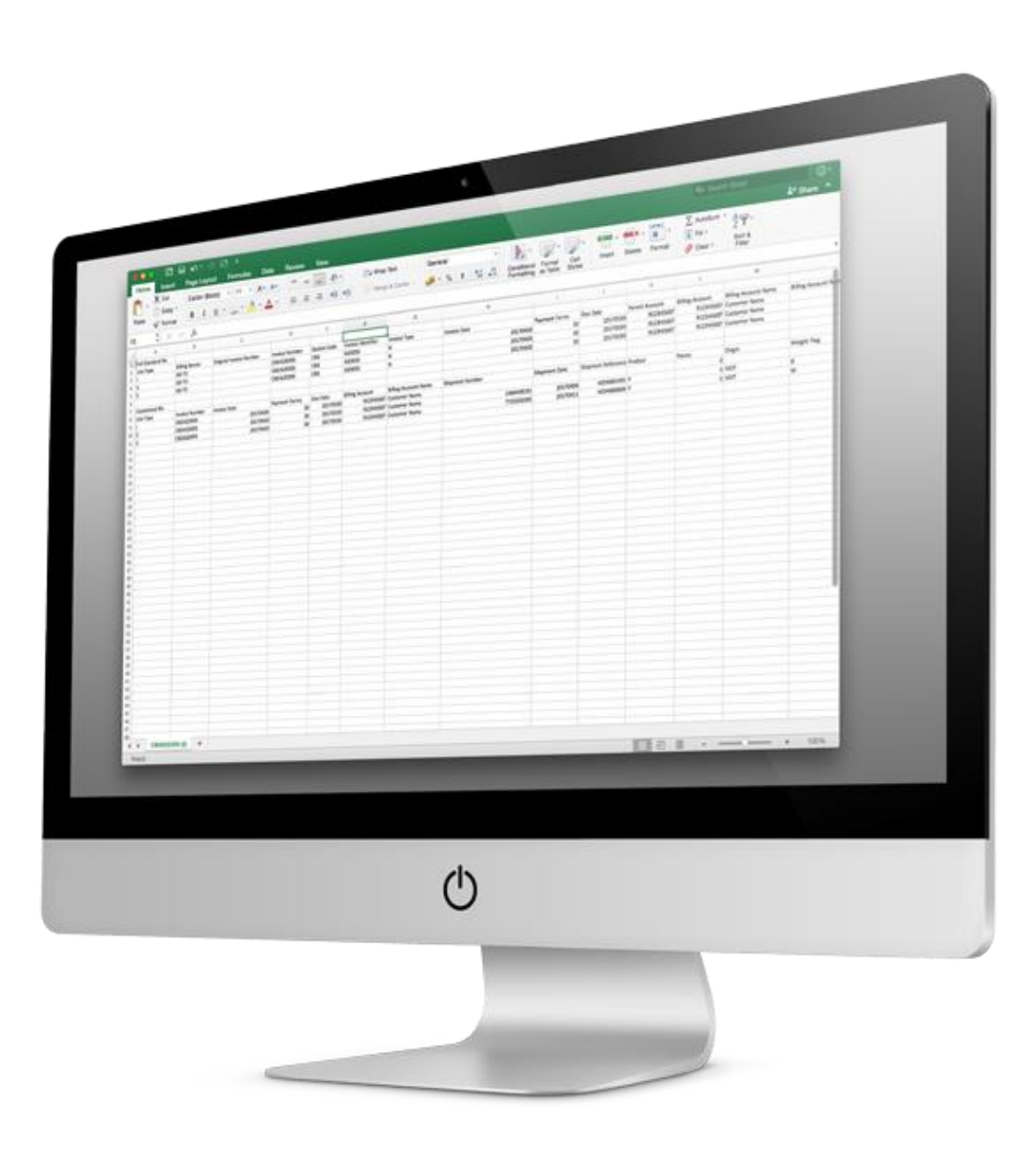

### **CREATE A NEW CUSTOMISED CSV TEMPLATE**

→ Within the 'Dashboard' tab, select the invoice(s) you wish to download the CSV file(s) for by ticking the checkbox against the invoice(s) in question.

| -DHL                                          |                                                         |                                    |                |                                     |                                                |          |                                    |    |                                                                  | -                                                    | 🗢 🔸 🚹 MyBillEQd | hi.com - MyBill |
|-----------------------------------------------|---------------------------------------------------------|------------------------------------|----------------|-------------------------------------|------------------------------------------------|----------|------------------------------------|----|------------------------------------------------------------------|------------------------------------------------------|-----------------|-----------------|
| Dashboard 4                                   | rchive Downloads Reports                                | My Account Search                  | Help           |                                     |                                                |          |                                    |    |                                                                  |                                                      |                 |                 |
| Hi MyBill, we                                 | Icome to MyBill                                         |                                    |                |                                     |                                                |          | Search by account, invoice or wayb | a  |                                                                  |                                                      |                 | ۹.              |
| € 565.1<br>3 Open Transa                      | 5<br>Disputed Invoices                                  | E Pay Now<br>€ 300.53<br>2 Due Now | Tariff Enquiry |                                     |                                                |          |                                    |    |                                                                  | Billing System<br>1854 (DHL Express Ireland, DHL II) | ) ~             | ERP Account     |
| E Pay C                                       | Dispute A Download A Dow                                | unload All Open Transactions       |                |                                     |                                                |          |                                    |    | Total records: 3 Selected                                        | E 3 20 per page 🤝 🛛 « First 🔄 Previous               | Page 1 of 1     | Next > Last >   |
| <b>v</b>                                      | ACCOUNT NO.<br>Account Receivable No.                   | ACCOUNT NAME                       | INVOICE NO.    | INVOICE TYPE                        | INVOICE DATE                                   | OUE DATE | STATUS                             |    | OTAL DISPUTED                                                    | PADIADJ                                              | BALANCE         | CURRENCI        |
| <b>Y</b>                                      |                                                         |                                    |                |                                     |                                                |          |                                    | 20 | 4.62 0.00                                                        | 0.00                                                 | 264.62          | € EUR           |
| •                                             |                                                         |                                    |                |                                     |                                                |          |                                    | 19 | 9.14 0.00                                                        | 0.00                                                 | 199.14          | € EUF           |
| •                                             |                                                         |                                    |                |                                     |                                                |          |                                    | 10 | 1.39 0.00                                                        | 0.00                                                 | 101.39          | € EUF           |
| t 🖬 Pay 🤅                                     | Dispute A Download A Dow                                | unload All Open Transactions       |                |                                     |                                                |          |                                    |    | Total records: 3 Selected                                        | E 3 20 per page 🤝 🛛 « First 🔄 Previous               | Page 1 of 1     | Next > Last >   |
| MyBill IE<br>Any mess<br>DHL Expn<br>Jan. 31, | ge will be displayed here<br>ss Imland (DHL IE)<br>1518 |                                    |                |                                     |                                                |          |                                    |    |                                                                  |                                                      |                 |                 |
| How Mys<br>How to pa<br>> Learn mo            | ill Works<br>your DHL invoices on-line<br>re            |                                    |                | MyBill Us<br>Download<br>> Download | <b>er Guide</b><br>the PDF user guide<br>s PDF |          |                                    | ?  | MyBill FAQs<br>Your Frequently Asked Questions<br>> Download PDF | answered                                             |                 |                 |

Select the 'Download' button to initiate the 'Download Selection' page.

→ Select the requirement by ticking the checkbox, followed by the 'Standard CSV' option.

| _DHL_                                                                                                    |
|----------------------------------------------------------------------------------------------------|
| Dashboard Archive Downloads Reports My Account Search Help                                                                                                    |
| Bownload Selection                                                                                                    |
| E Download Preferences                                                                                                    |
| Please select your download preferences below<br>Please note: Summary Posting information indicated by is only available in the Transaction Report.<br>No backup document can be retrieved in MyBill for these records. |
| Select DHL Express Bownloads                                                                                                    |
| PDF Invecte  Standard CSV  Customize Format Current: My Invoice                                                                                                    |
| XML                                                                                                    |
| Waybill / Commercial Invoice                                                                                                    |
| Transaction Report                                                                                                    |

→ Then click on the customise format button.

- → Within the CSV Configuration section you can create your template by selecting the data and order in which to display.
- → To remove the headings click on the title in the 'Selected Column Header' and drag it across to the 'Available Column Header'.
  - → To change the order, click on the title in the 'Selected Column Header' and drag it to the position you require i.e. up or down.

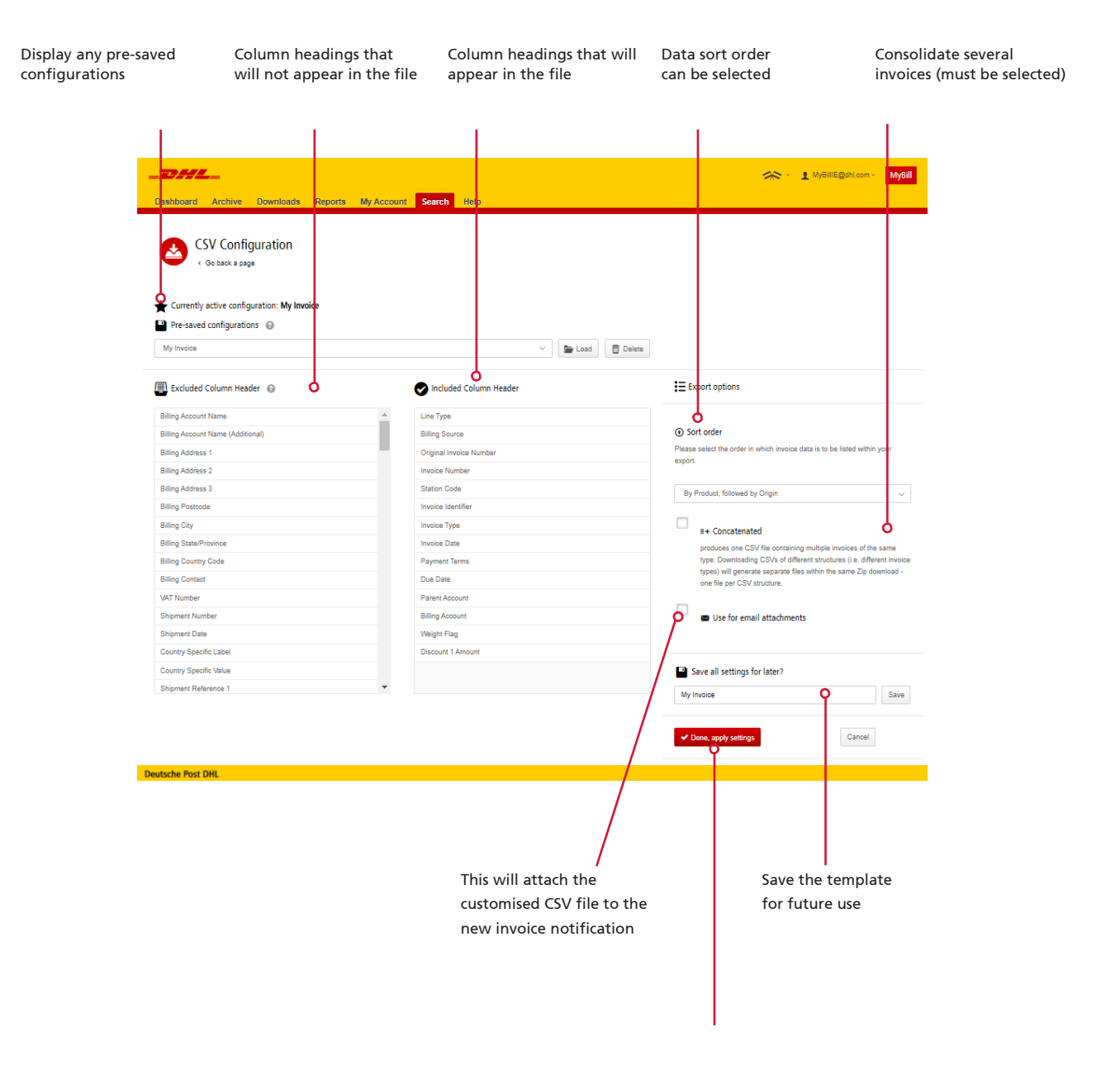

→ Once the settings have been selected and saved, click on the 'Done, apply settings' button.

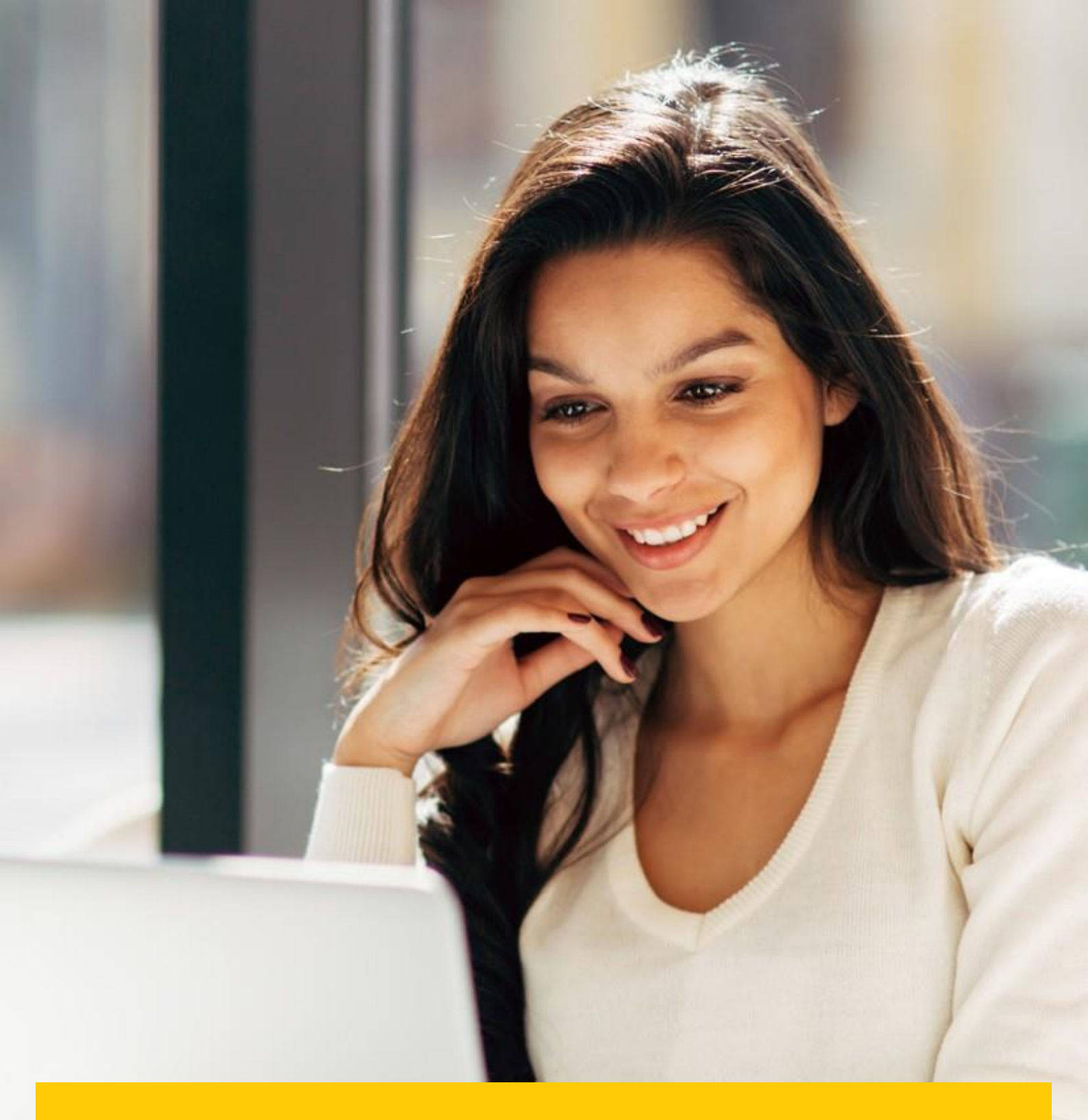

## ARCHIVE AND DOWNLOADS

### **ARCHIVED INVOICES**

All paid invoices will be removed from the Dashboard and visible in the 'Archive' tab. From this tab you are still able to view / download invoices, shipment history and register queries.

Follow the same steps as with the Dashboard instructions.

### **DOWNLOADS**

All downloads are available for a 24 hour period within this tab.

→ To view the details, click on the 'Download Zip file' button to open the zip file.

| Dashboard Archive Downloads                                                                 | Reports My Account                                 | Search Help                                  | 🦟 - 👤 MyBillE@dhLcom - MyBill                                                                                                    |
|---------------------------------------------------------------------------------------------|----------------------------------------------------|----------------------------------------------|----------------------------------------------------------------------------------------------------|
| Active Downloads<br>All active downloads are available<br>You may continue to browse the si | for one day.<br>ite whilst downloads are building. |                                              | How do I create downloads?<br>You can build downloads within the Archive or Search facility                                                                                    |
| Total records: 2                                                                            | Selected: 0 20 per page 🗸                          | « First C Previous Page 1 of 1 Next > Last > | Ref.                                                                                                    |
| STARTED                                                                                     | TOTAL FILES RETRIEVED FILE                         | s                                            |                                                                                                    |
| Jan. 31, 2018, 5:49 p.m. GMT                                                                | 2 2                                                | Download Zip file X Cancel                   | <ul> <li>With a list of invoices available, simply tick those you wish to download and<br/>then except the Download butter to start building your download file(c).</li> </ul> |
| Jan. 31, 2018, 2:35 p.m. GMT                                                                | 1 1                                                | Download Zip file     Cancel                 | unen press une pominoau puttori to start polinoing your dominoau ine(s).                                                                                                    |
| 1. Total records: 2                                                                         | Selected: 0 20 per page 🗸                          | « First v Previous Page 1 of 1 Next > Last > |                                                                                                    |

Deutsche Post DHL

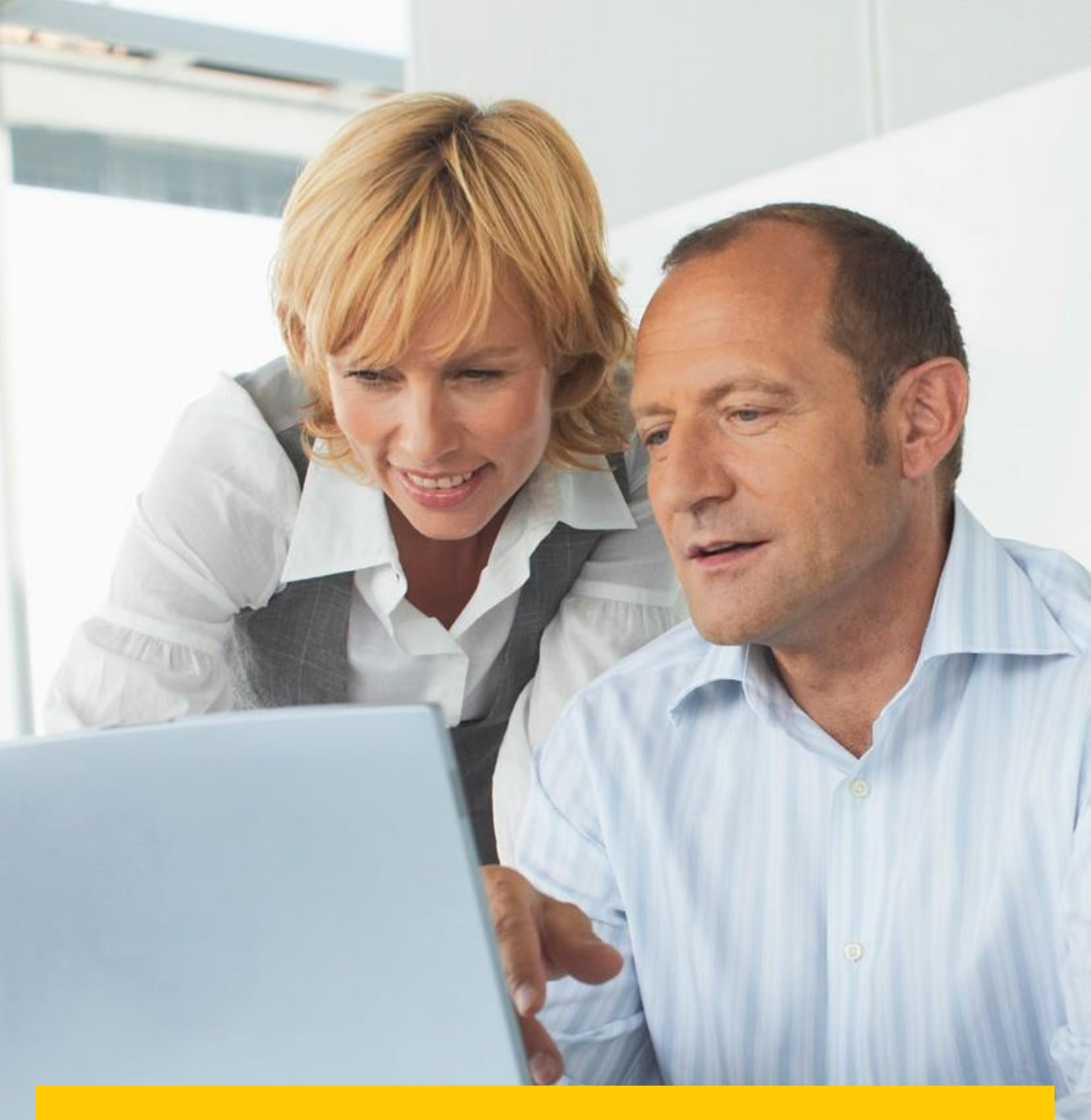

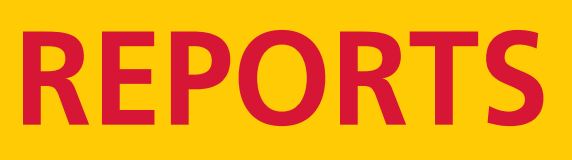

Within this section you can generate a report detailing the queries registered and their current status.

## **REPORTS**

|                                                             | <b>≫ × 1</b> M | lyBillIE@dhl.com ~ | MyBill |
|-------------------------------------------------------------|----------------|--------------------|--------|
| Dashboard Archive Downloads Reports My Account Search Help  |                |                    |        |
| Reports<br>Select a report to continue                      |                |                    |        |
| Disputes Report Search for Customer Disputes                |                |                    |        |
| Consolidated C SV Report<br>Consolidate and Email CSV Files |                |                    |        |
| Query Report<br>Search for your queries                     |                |                    |        |

- → Click on the 'Reports' tab then select the 'Dispute Report'.
- → Enter the required details followed by the 'Search' button.

|                                                                                                    |                 |                                                    |               |                                                      |             |                                                                       |                                                                         | ≁ × ¥ MyBillE@d                                              | hl.com × MyBil                                |
|----------------------------------------------------------------------------------------------------|-----------------|----------------------------------------------------|---------------|------------------------------------------------------|-------------|-----------------------------------------------------------------------|-------------------------------------------------------------------------|--------------------------------------------------------------|-----------------------------------------------|
| Dashboard Archive Downloads                                                                                                    | Reports My Acco | unt Search Help                                    |               |                                                      |             |                                                                       |                                                                         |                                                              |                                               |
| Disputes Report                                                                                                    |                 |                                                    |               |                                                      |             |                                                                       |                                                                         |                                                              |                                               |
| <b>Q</b> Search parameters                                                                                                    |                 |                                                    |               |                                                      |             |                                                                       |                                                                         |                                                              |                                               |
| Start Date*                                                                                                    |                 |                                                    |               | End Date*                                            |             |                                                                       |                                                                         |                                                              |                                               |
| <b>İ</b>                                                                                                    |                 |                                                    |               | <b>**</b>                                            |             |                                                                       |                                                                         |                                                              |                                               |
| Account                                                                                                    |                 |                                                    |               | Invoice Number                                       |             |                                                                       |                                                                         |                                                              |                                               |
| All                                                                                                    |                 |                                                    | $\sim$        |                                                      |             |                                                                       |                                                                         |                                                              |                                               |
|                                                                                                    |                 |                                                    |               |                                                      |             |                                                                       |                                                                         | * indicates a mandatory field                                | d Q Search                                    |
|                                                                                                    |                 |                                                    |               | 1                                                    |             |                                                                       |                                                                         |                                                              |                                               |
|                                                                                                    |                 |                                                    |               |                                                      |             |                                                                       |                                                                         |                                                              |                                               |
|                                                                                                    |                 |                                                    |               | +                                                    |             |                                                                       |                                                                         |                                                              |                                               |
| 7744                                                                                                    |                 |                                                    |               | ,                                                    |             |                                                                       |                                                                         |                                                              |                                               |
|                                                                                                    |                 |                                                    |               |                                                      |             |                                                                       |                                                                         | 🔆 🗸 🕺 MyBillIE@dhl                                           | Lcom - MyBill                                 |
|                                                                                                    |                 |                                                    |               |                                                      |             |                                                                       |                                                                         |                                                              |                                               |
| Dashboard Archive Downloads                                                                                                    | Reports My Acco | unt Search Help                                    |               |                                                      |             |                                                                       |                                                                         |                                                              |                                               |
| Dashboard Archive Downloads                                                                                                    | Reports My Acco | unt Search Help                                    |               |                                                      |             |                                                                       |                                                                         |                                                              |                                               |
| Dashboard         Archive         Downloads           Disputes         Report         Result                e Back to report screen          Second Second Secon | Reports My Acco | unt Search Help                                    |               | Total records: 2                                     | Selected: 0 | 20 per page 🗸                                                         | « First c Previous                                                      | Page 1 of 1                                                  | Next > Last »                                 |
| Dashboard         Archive         Downloads           Disputes         Report         Result           * ack to report screen         *         *           * Download         Report         *           CCOUNT NO.         ACCOUNT NAME         *                                                                                                    | Reports My Acco | unt Search Help                                    | INVOICE TOTAL | Total records: 2<br>DISPUTE DATE                     | Selected: 0 | 20 per page V                                                         | « First « Previous<br>DISPUTE CASE ID                                   | Page 1 of 1<br>DISPUTE STATUS                                | Next > Last ><br>REASON                       |
| Dashboard         Archive         Downloads           Disputes         Report         Result           Eack to report screen         Counting         Counting                                                                                                    | Reports My Acco | INVOICE TYPE                                       | INVOICE TOTAL | Total records: 2<br>DISPUTE DATE                     | Selected: 0 | 20 per page V<br>AMOUNT DISPUTED<br>264.62                            | « First « Previous<br>DISPUTE CASE ID<br>41                             | Page 1 of 1<br>DISPUTE STATUS<br>Sent                        | Next) Last »<br>REASON                        |
| Dashboard     Archive     Downloads       Disputes     Report     Result       * Account no.     Account name                                                                                                    | Reports My Acco | INVOICE TYPE<br>Invoice<br>Invoice                 | INVOICE TOTAL | Total records: 2<br>DISPUTE DATE                     | Selected: 0 | 20 per page ~<br>AMOUNT DISPUTED<br>264.62<br>264.62                  | « First c Previous<br>DISPUTE CASE ID<br>41<br>40                       | Page 1 of 1<br>DISPUTE STATUS<br>Sent<br>Sent                | Next > Last ><br>REASON                       |
| Dashboard     Archive     Downloads       Disputes     Report     Result       COUNT NO.     ACCOUNT NAME                                                                                                    | Reports My Acco | INVOICE TYPE<br>Invoice<br>Invoice                 | INVOICE TOTAL | Total records: 2<br>DISPUTE DATE<br>Total records: 2 | Selected: 0 | 20 per page ↓<br>AMOUNT DISPUTED<br>264.62<br>264.62<br>20 per page ↓ | <pre>« First c Previous DISPUTE CASE ID 41 40 </pre> « First c Previous | Page 1 of 1<br>DISPUTE STATUS<br>Sent<br>Sent<br>Page 1 of 1 | Next > Last ><br>REASON<br>@<br>Next > Last > |
| Dashboard     Archive     Downloads       Disputes     Report     Result       *     Download     Report       *     Download     Report                                                                                                    | Reports My Acco | INVOICE TYPE<br>INVOICE TYPE<br>INVOICE<br>INVOICE | INVOICE TOTAL | Total records: 2<br>DISPUTE DATE<br>Total records: 2 | Selected: 0 | 20 per page V<br>AMOUNT DISPUTED<br>264 62<br>264 92<br>20 per page V | < First c Previous DISPUTE CASE ID 41 40 < First c Previous             | Page 1 of 1 DISPUTE STATUS Sent Sent Page 1 of 1             | Next > Last ><br>REASON<br>@<br>Next > Last > |
| Dashboard     Archive     Downloads       Disputes     Report     Result       COUNT NO.     ACCOUNT NAME       t     Download Report                                                                                                    | Reports My Acco | unt Search Help                                    | INVOICE TOTAL | Total records: 2<br>DISPUTE DATE<br>Total records: 2 | Selected: 0 | 20 per page V<br>AMOUNT DISPUTED<br>264 62<br>264 62<br>20 per page V | < First CPrevious DISPUTE CASE ID 41 40 < First cPrevious               | Page 1 of 1 DISPUTE STATUS Sent Sent Page 1 of 1             | Next > Last ><br>REASON<br>@<br>Next > Last > |

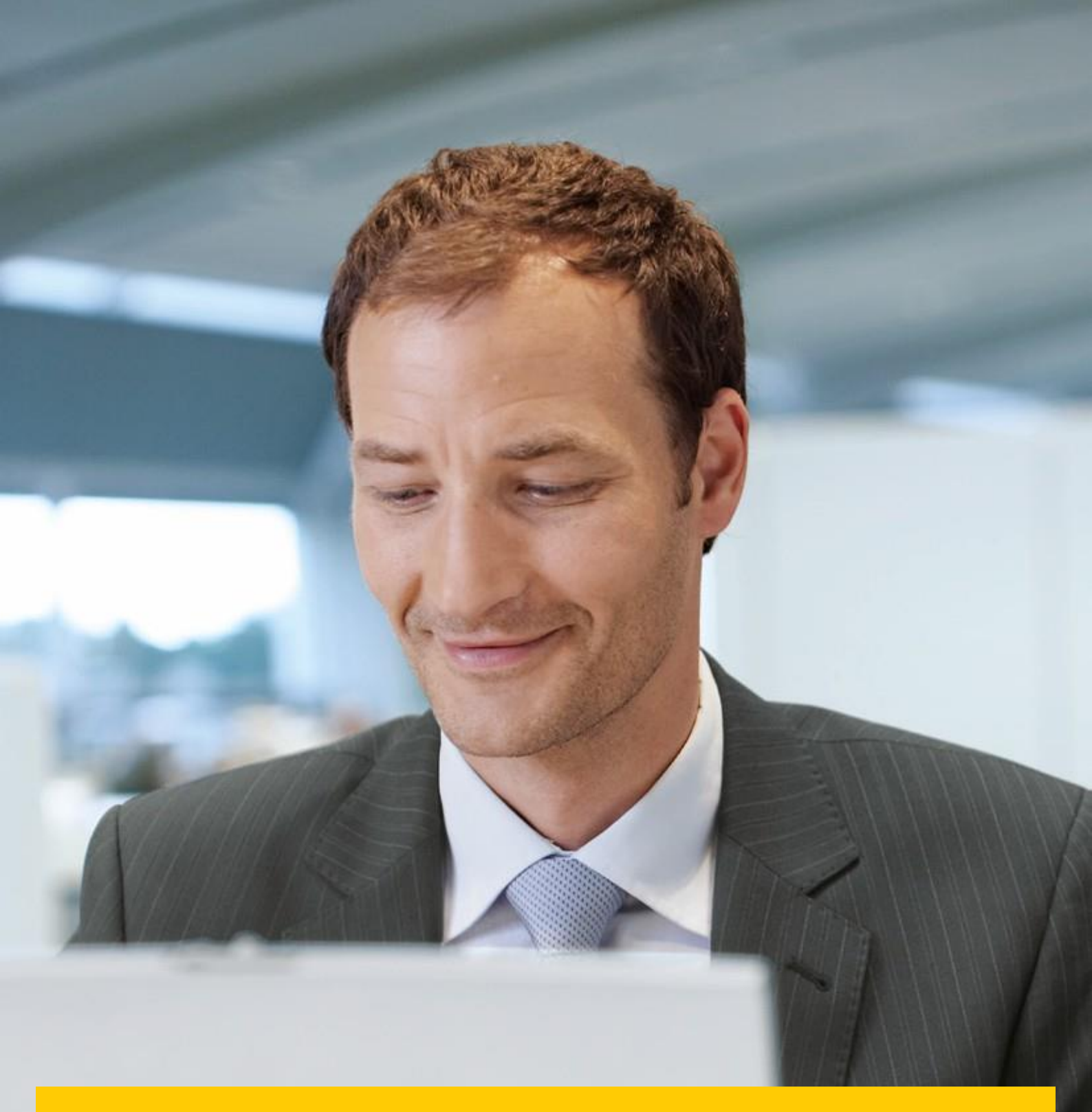

# **MY ACCOUNT**

Within the section you are able to change your password, view your open invoice summary and manage the users on your account.

## **OVERVIEW OF YOUR ACCOUNTS**

This screen provides an overview of your account.

→ My User Details – change the password & decimal indicator.

| _DHL_                                                               |                     | 🦟 - 💄 MyBillE@dkl.com - 🛛 MyBill                                                                                                    |
|---------------------------------------------------------------------|---------------------|----------------------------------------------------------------------------------------------------|
| Dashboard Archive Downloads Reports My Account Search Help          |                     |                                                                                                    |
| My User Details<br>Prozen remember to keep your datalis up to data: |                     | Change Password<br>Virar prozend most most the passeord policy @<br>Changing Passeord directly via MyBR, will not drange your current Chill, com passeord for online shipping                                                                                                    |
| Email address                                                       |                     | Vary average approval                                                                                                    |
| MyBillE@dhl.com                                                     |                     | i cui curren pessivica                                                                                                    |
| First Name                                                          | Last Name           | Education and the second second |
| MyBill                                                              | Æ                   | Ener a new passente                                                                                                    |
| Position                                                            | Telephone Number    | Configuration accounted                                                                                                    |
| DHL                                                                 |                     | Animu use hazawi.a.                                                                                                    |
| Home Group                                                          | Language Preference |                                                                                                    |
| DHL IE                                                              | English - UK V      | * indicates a mandatory field ✓ Save                                                                                                    |
| Timezone                                                            |                     |                                                                                                    |
| Europe/Dublin                                                       |                     |                                                                                                    |
| Constraints and the settings                                        |                     |                                                                                                    |
| CSV Decimal Separator Override                                      |                     |                                                                                                    |
| Entity Default                                                      |                     |                                                                                                    |
| ✓ Sam                                                               |                     |                                                                                                    |

#### **NOTE:** If the password is changed this will not update the MyDHL.

→ Open invoice summary – ageing statement of the account(s).

| Open Invoice Summary |         |                |          |
|----------------------|---------|----------------|----------|
| TOTAL BALANCE        |         | TOTAL OVER DUE |          |
| € 585.15             |         | € 300.53       |          |
| CURRENT              | 30 DAYS | 60 DAYS        | 90+ DAYS |

## **MANAGE RIGHTS**

→ My Accounts – in this section if you have manage rights, you can add or remove email addresses.

|            | My Accounts<br>You can have one of<br>To modify your pap<br>▲Upload new user | or more compan<br>er delivery prefe<br>rs | y accounts associated wir<br>rence, please send accou | th your user profile.<br>unt number and requ | You may also invite o<br>uest via email to | other users to your <i>i</i> | Accounts. |  |
|------------|------------------------------------------------------------------------------|-------------------------------------------|-------------------------------------------------------|----------------------------------------------|--------------------------------------------|------------------------------|-----------|--|
| т <b>1</b> | Add new user                                                                 |                                           |                                                       |                                              |                                            |                              |           |  |
| ✓ ACCC     | OUNT NUMBER ③                                                                | ARACCOUNT                                 | COMPANY NAME                                          | MANAGE                                       |                                            |                              |           |  |
| •          |                                                                              |                                           |                                                       | 1 Manage                                     | Me                                         |                              |           |  |
| t <b>1</b> | Add new user                                                                 |                                           |                                                       |                                              |                                            |                              |           |  |

→ To add a new user click on the 'Add new user' button. Enter the details and select 'Continue' followed by 'Save'.

| _DHL_                             |                         |         |            |        |      |  |
|-----------------------------------|-------------------------|---------|------------|--------|------|--|
| Dashboard Archive                 | Downloads               | Reports | My Account | Search | Help |  |
| Username (email):<br>test@dhl.com | Ser<br>ew user details. |         |            |        |      |  |

→ Within the 'Account Users Admin' section you can assign the necessary rights i.e. to manage, to log queries and the type of notification to receive.

| Dashboard Archive D                                        | ownloads Reports                                                    | My Account Search Hel   | p       |            | <mark>≫≫ - ⊥</mark> MyBillE@dhLoom - <mark>MyBi</mark> |  |
|------------------------------------------------------------|---------------------------------------------------------------------|-------------------------|---------|------------|--------------------------------------------------------|--|
| Account User<br>Manage and view use<br>You may also remove | rs Admin - Print a<br>r permissions.<br>users from the account, and | and Post Account - 3093 | 807853  |            |                                                        |  |
| EMAIL ADDRESS                                              | USER                                                                | MANAGE USERS            | DISPUTE | AR MANAGER | MAIL DELIVERY PREFERENCE                               |  |
| MyBillE@dhl.com                                            | MyBill IE                                                           | •                       | •       |            | Email - PDF and link 🗸                                 |  |
| iemybill@dhl.com                                           | john smith                                                          |                         |         |            | Email - PDF and customised CSV $\qquad \checkmark$     |  |
| ✓ Save                                                     |                                                                     |                         |         |            | Lt Add new user                                        |  |
| > Back to My Account                                       |                                                                     |                         |         |            |                                                        |  |
| Deutsche Post DHL                                          |                                                                     |                         |         |            |                                                        |  |

→ You can also remove an email address within this section by hovering over the email address and clicking on the 'Remove' button.

| EMAIL ADDRESS   | USER     | MANAGE USERS | DISPUTE |
|-----------------|----------|--------------|---------|
| MyBillE@dhl.com | X Remove |              | ✓       |

# SEARCH AND HELP

### **SEARCH**

Within the search functionality you are able to quickly search for an invoice, HAWB or by a date range for multiple invoices. You can also save your search criteria for future use.

| _DHL_                                                                                   |                            |          | * | 👤 MyBillIE@dhl.com - | MyBill |
|-----------------------------------------------------------------------------------------|----------------------------|----------|---|----------------------|--------|
| Dashboard Archive Downloads Reports My Accou                                            | nt Search Help             |          |   |                      |        |
| Search Invoices<br>Did you know you can save search criteria as a saved search?         |                            |          |   |                      |        |
| Saved Searches                                                                          | <b>Q</b> Search parameters |          |   |                      |        |
| Start with a custom search and then save your search criteria in the search<br>results. | Account All                |          |   |                      | ~      |
| 0                                                                                       | Invoice Number             | Waybill  |   |                      |        |
| No saved searches                                                                       | Invoice Type All           | Status   |   |                      | ~      |
| Use dusion search to dieate a new saved search                                          | Summary Posting All        |          |   |                      |        |
|                                                                                         | invoice Date               |          |   |                      |        |
|                                                                                         | Start Date                 | End Date |   |                      |        |
|                                                                                         |                            |          |   |                      |        |
|                                                                                         | Save as "Saved Search"?    |          |   |                      |        |
|                                                                                         | Enter a name               |          |   |                      |        |
|                                                                                         |                            |          |   | a                    | Search |

## HELP

The help function provides online step by step instructions to complete tasks i.e. view invoices, make payments, downloads etc. Additional help can also be found in the MyBill FAQ document.

| _DHL_                                                               | 🔆 - 🗜 tayöntegatusan - 🔤 MyBill                                             |
|---------------------------------------------------------------------|-----------------------------------------------------------------------------|
| Dashboard Archive Downloads Reports My Account Search Help          |                                                                             |
|                                                                     |                                                                             |
| Please role that not at functionality is unstable for all countries | Need assistance?<br>Contact your local support office<br>Contact wat        |
| The Dashboards                                                      | Making a Payment                                                            |
| 🕀 The Main Dashboard                                                | $\oplus\;$ Who do I contact if I am experiencing problems making a payment? |
| ① Archive                                                           | Logging a Dispute                                                           |
| Downloads                                                           | ⊕ How to log a dispute                                                      |
| Reports                                                             | ⊕ How to delete a dispute                                                   |
| My Account                                                          | Overview of disputed Invoices                                               |
| + Search                                                            | Who to contact if you are experiencing problems with your disputes.         |
| Managing your Accounts                                              | How to use Search                                                           |
| How to manage your User details                                     | ⊕ Search parameters                                                         |
| How to change your password                                         | ⊕ Saving searches                                                           |
| Managing users rights                                               |                                                                             |
| How to add a user                                                   |                                                                             |
| How to remove a user                                                |                                                                             |
| Who to contact if experiencing difficulties logging into MyBill     |                                                                             |
| View/Downloading Invoices                                           |                                                                             |
| How to view/download invoices                                       |                                                                             |

## **APPENDIX**

## **APPENDIX A** – FAQ

## MYBILL E-INVOICE FAQS

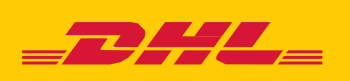

We hope that the most commonly asked questions listed below will make everything clear but if you have any questions that we haven't covered, we'll be happy to help.

#### HOW DOES MYBILL WORK?

MyBill is DHL's e-invoicing portal that allows you to view, dispute and pay your invoices online in a user friendly manner. When an invoice has been raised an email notification is sent to you with the invoice attached in a PDF format and contains the link to the MyBill website where you can view and download your invoice in several formats.

#### I AM REGISTERED, BUT I HAVE FORGOTTEN MY USERNAME AND PASSWORD. WHAT DO I DO?

Your username will be the e-mail address you registered. Your password is personal to you. If you have forgotten your password, simply enter your username in the MyBill website and click on the 'Forgotten your password' hyperlink. An email will be sent to you with a temporary password.

| Login to MyBill     | New to MyBill?                                                                                                    |
|---------------------|----------------------------------------------------------------------------------------------------|
| Email address       | Our MyBill website is easy to use and<br>requires no training. You can use it to<br>view and pay new e-invoices, search<br>through archived invoices and import<br>invoice data directly into your accounting<br>package. |
| Password            |                                                                                                    |
| Forgotten password? | > Sign-up to MyBill                                                                                                    |

#### HOW CAN I VIEW MY INVOICE ONLINE?

- Step 1 Click on the MyBill link mybill.dhl.com/login/ this will take you directly to the DHL MyBill website. Enter your username and password.
- Step 2 Within MyBill you can view your invoice online.
- Step 3 Click on the invoice to import the data downloads and view your invoice from the list.

#### WHAT FORMAT CAN I RECEIVE MY INVOICE IN?

Invoices can be downloaded in a variety of formats including PDF, XML, CSV file (for importing into other applications such as Excel). Please see below different types of CSV available in MyBill:

**CSV** – details with multiple lines per waybill to split freight and surcharge on individual rows.

**STANDARD CSV** – details presented all in one line built for future development.

**DUTY AND VAT** – details presented all in one line for the customers charges.

#### IS MYBILL SECURE?

Yes, it is. We use a combination of digital signatures and powerful encryption technology to protect your account information and card payment details.

#### IS IT VAT COMPLIANT?

DHL e-invoices are certified and legally compliant in the country the invoice is issued in. It meets the relevant EU and Swiss VAT legislation laws, whereby the e-invoice will have a form of electronic signature attached to the data that enables the invoice to be uniquely identifiable from DHL. This electronic authentication allows the signatory (i.e. DHL) to detect any changes that may have been made to the data. This can be viewed in the PDF image of the invoice.

#### WHAT SOFTWARE / HARDWARE MUST I HAVE TO USE MYBILL?

Access to the internet is the only requirement you need to log into MyBill and Adobe Acrobat to view the invoice.

#### HOW DO I KNOW THE INVOICE ORIGINATES FROM DHL?

The invoice in PDF has an electronic signature. The electronic signature guarantees, through its technology, that the invoice is issued by DHL.

#### I AM NOT RECEIVING MY INVOICE?

Please ensure that your spam/junk filter will not block emails from the following address: <u>mtfinance@dhl.com</u>

If you continue to experience difficulties please 'white list' the following IP addresses and domain names that are used for sending out invoices:

85.90.252.62 109.234.201.208

Domain names we send from are: fundtech.com, accountis.com, accountis.net and dhl.com

#### WILL I STILL RECEIVE MY PAPER INVOICE?

DHL will not supply a paper invoice but you have the option to print.

#### MY EMAIL ADDRESS HAS CHANGED. WHAT DO I NEED TO DO TO ENSURE I STILL RECEIVE MY INVOICES?

You can amend your email address online via the "My Account" tab on the MyBill website and this should be done as quickly as possible. However we strongly recommend that you contact DHL to confirm changes, so that we can remove any old email addresses from the system to avoid any issues. For MyBill questions call us on +356 2180 0148 or alternatively email mtfinance@dhl.com

## HOW DO I ADD OR REMOVE EMAIL ADDRESSES?

You can go to 'My Account' and add / remove multiple users.

## WHAT INVOICES WILL BE AVAILABLE ONLINE?

Your online history will start with the first invoice you receive electronically. There will be no history available for invoices received prior to registration.

#### WHY HAS MY INVOICE BEEN REMOVED?

Once the invoice has been paid it will be moved to the 'Archive' tab.

#### AM I ABLE TO VIEW WAYBILLS ONLINE?

Simply click on the hyperlink for the waybill to view the image. Should an image not be available, a request will automatically be logged and passed to our Customer Enquiries team for action. The query response will be sent via email. Please note that for security reasons you will not be able to access waybill images from the email version of your invoices you will need to log into the website.

#### **CAN I QUERY MY INVOICE ONLINE?**

Yes to register an enquiry against your invoice(s) please complete the following actions:

- Click on the invoice number in question
- Click on the 'Create Dispute' icon
- Complete the information within the query details screen followed by the 'Submit dispute' button.

The information you enter will be sent to DHL for full investigation. For a more detailed explanation of how to follow this process, please refer to the user guide section "Placing an invoice into query".

#### CAN I UPDATE MY COMPANY DETAILS ONLINE?

For the time being any change to your official company data has to be done via Customer Accounting team or your Account Manager. You can change your language preference for MyBill and your password online (see My Account tab).

#### HOW CAN I PAY FOR MY E-INVOICE ONLINE?

- 1. Login into MyBill using your login details (email address)
- 2. Indicate the invoice(s) to be paid
- 3. Select the 'Pay Now' option

4. Enter your card details and submit your payment

#### HOW CAN I SEE THAT MY INVOICE HAS BEEN PAID?

Once an invoice has been paid the invoice will be marked as closed and will be moved to the 'Archive' tab.

#### **IS E-PAYMENT SECURE?**

Yes, it is. We use a combination of digital signature and powerful encryption technologies to protect all your card payment details.

## CAN I SEE THE PAYMENT DETAILS ON MYBILL?

Yes. The online history will display the payment transaction reference and total paid.

#### HOW LONG WILL IT TAKE TO SUBMIT THE PAYMENT?

Timing will depend on your card payment provider and the status of the invoice will be updated on receipt of payment confirmation.

#### IS THERE A LIMIT FOR THE TOTAL AMOUNT OF INVOICES SELECTED FOR PAYMENT?

The total limit of invoices selected must not exceed € 99,999.98.

#### HOW CAN I MAKE SURE THAT I WILL NOT DUPLICATE A PAYMENT?

The system will not allow a payment to be processed on a closed invoice.

#### WHAT CREDIT CARDS CAN I MAKE A PAYMENT ON?

Payments can be made via Credit or Debit Card i.e. Master Card, Visa.

#### ARE THERE ANY ADDITIONAL CHARGES WHEN USING THE ONLINE PAYMENT SERVICE?

No.

## CAN I SETUP DIRECT DEBIT THROUGH MYBILL?

For the time being this is not possible.

#### IF I PAY ONLINE, DO I HAVE TO USE THIS METHOD EVERY MONTH?

There is no requirement to pay by this method every month you can pay by various methods when using DHL Express. For ease of use we recommend this method.

#### **STILL HAVE A QUESTION?**

Call us on +356 2180 0148 for general information and technical support or you can email the eSupport team directly on <u>mtfinance@dhl.com</u>

DHL International Ltd MIA Cargo Village LQA3290, Luqa Malta <u>www.dhl.com.mt</u> VAT Number: MT 1026-5105

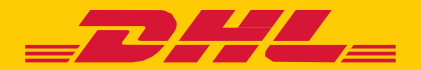